| INSTITUTO MEXICAN<br>SEGURIDAD Y SO                           | O DEL SEGURO SOCIAL                                                                                                    |
|---------------------------------------------------------------|----------------------------------------------------------------------------------------------------|
| DIRECCIÓN                                                     | DE FINANZAS                                                                                                    |
| NOMBRI                                                        | E Y CLAVE                                                                                                    |
| Procedimiento para el control oper<br>6A10-                   | ativo de las operaciones de inversión<br>003-004                                                                                                    |
| AUTOR                                                         | RIZACIÓN                                                                                                    |
| Mtro. Marco Aure<br>Titular de la Dire                        | elio Ramírez Corzo<br>ección de Finanzas                                                                                                    |
| Revisó<br>Mtro. Cesar Daniel Rojas Flores                     | L.C. María Viannev Rubio Concha                                                                                                    |
| Titular de la Unidad de Inversiones                           | Titular de la Coordinación de Control de                                                                                                    |
| Elaboró                                                       | Ilaseñor García                                                                                                    |
| Titular de la División de Re<br>IMIENTO VALIDADO Y REGISTRADO | egistros y Control Operativo<br>"El personal realizará sus labores con apego al Código de Conducta y<br>Prevención de Conflictos de Interés de las Personas Servidoras Públicas<br>IMSS, utilizando lenguaje incluyente y salvaguardando los principios<br>igualdad, legalidad, honradez, lealtad, imparcialidad y eficiencia que rige<br>servicio público, así como con pleno respeto a los derechos humanos y |

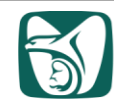

1

2

3

4

5

6

7

## ÍNDICE

## Página

| Base normativa  | a                                                   | 3  |
|-----------------|-----------------------------------------------------|----|
| Objetivo        |                                                     | 3  |
| Ámbito de aplic | cación                                              | 3  |
| Definiciones    |                                                     | 4  |
| Políticas       |                                                     | 6  |
| Descripción de  | actividades                                         | 8  |
| Diagrama de fl  | ujo                                                 | 16 |
| Anexos          |                                                     |    |
| Anexo 1         | Instrucciones de operación para la generación del   | 20 |
|                 | RDO, clave 6A10-005-001                             |    |
| Anexo 2         | Instrucciones de operación para la carga de tasas y | 27 |
|                 | actualización de fechas, clave 6A10-005-002         |    |
| Anexo 3         | Instrucciones para captura de ventas, clave 6A10-   | 34 |
|                 | 005-003                                             |    |

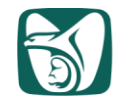

#### 1 Base normativa

• Artículos 278 a 286 E, de la Ley del Seguro Social, publicada en el Diario Oficial de la Federación el 21 de diciembre de 1995 y sus reformas.

• Artículos 70, fracción XIV, del Reglamento Interior del Instituto Mexicano del Seguro Social publicado en el Diario Oficial de la Federación el 18 de septiembre de 2006 y sus reformas.

• Numerales 7.1.1, párrafos 2, 3 y 4; 7.1.1.2 párrafos 1, 2 y 5; y 7.1.1.2.1 párrafos 1, 2, 4, 5 y 6, del Manual de Organización de la Dirección de Finanzas, clave 6000-002-001, con fecha de registro 30 de diciembre de 2022.

• Numeral 7.4.3, párrafo tercero, de las Políticas y Directrices para la Inversión de la Reserva General Financiera y Actuarial y las Reservas Financieras y Actuariales, clave 6000-001-007, con fecha de registro 23 de junio de 2023.

• Numeral 7.4.2, párrafo tercero, de las Políticas y Directrices para la Inversión de las Reservas Operativas y la Reserva de Operación para Contingencias y Financiamiento, clave 6000-001-008, con fecha de registro 23 de junio de 2023.

• Numeral 7.4.3, párrafo tercero, de las Políticas y Directrices para la Inversión del Fondo para el Cumplimiento de Obligaciones Laborales de Carácter Legal o Contractual, clave 6000-001-009, con fecha de registro 23 de junio de 2023.

• Numeral 7.4.3, párrafo tercero, de las Políticas y Directrices para la Inversión de la Reserva correspondiente al Artículo 302 de la Ley del Seguro Social, clave 6000-001-011, con fecha de registro 23 de junio de 2023.

## 2 Objetivo

Establecer los procesos de control de las inversiones financieras de las reservas y Fondo Laboral del Instituto Mexicano del Seguro Social, así como de los recursos de terceros que éste administra, para una correcta valuación y posteriormente permita realizar el registro contable de las mismas que ayude en la toma de decisiones.

## 3 Ámbito de aplicación

El presente procedimiento es de observancia obligatoria para el personal adscrito a la Coordinación de Control de Operaciones y a la División de Registros y Control Operativo.

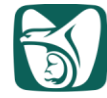

## 4 Definiciones

Para efectos del presente procedimiento se entenderá por:

**4.1 acciones:** Títulos que representan la parte alícuota del capital social de una persona moral.

**4.2 amortización parcial:** Derecho del emisor a pagar anticipadamente una parte del principal insoluto de los instrumentos emitidos.

**4.3 Banxico:** Banco de México. Banco central del país que provee la moneda nacional y promueve el sano desarrollo de los sistemas financiero y de pagos.

**4.4 Bolsa Mexicana de Valores:** Entidad financiera que opera por concesión de la Secretaría de Hacienda y Crédito Público, con apego a la Ley del Mercado de Valores. Es el foro en el que se llevan a cabo las operaciones del mercado de valores organizado en México, siendo su objeto el facilitar las transacciones con valores y procurar el desarrollo del mercado, fomentar su expansión y competitividad.

**4.5 blotter.xls:** Archivo electrónico de Excel que elabora la Coordinación de Inversiones con el detalle de las operaciones pactadas en el día.

**4.6 carta asignación:** Confirmación escrita que indica el monto, tasa, plazo, títulos, precios, emisión, serie, tipo valor y reserva a la que corresponden las operaciones pactadas, con las contrapartes autorizadas para el Instituto.

**4.7 CIF:** Comisión de Inversiones Financieras del Instituto Mexicano del Seguro Social, órgano especializado del H. Consejo Técnico facultado para proponer a éste las estrategias, políticas y directrices para la inversión de los recursos financieros del Instituto, así como para evaluar y supervisar su aplicación.

**4.8 corte de cupón:** Se refiere al momento en que el tenedor de un título financiero cobrará los intereses (rendimientos) con base en las características y periodicidad establecida para cada instrumento financiero.

**4.9 DMs:** Código alfanumérico con el que se identifican las operaciones financieras de inversión, capturadas por la División de Confirmaciones y Liquidaciones en el sistema PREI Inversiones Financieras, compuesto por el prefijo DM (Deal Management) y un consecutivo de 10 números.

**4.10 expediente:** Soporte documental de las operaciones diarias de inversión y movimientos de flujo (ingresos, egresos, traspasos, cartas confirmación, entre otros).

**4.11 IMSS o Instituto:** Instituto Mexicano del Seguro Social.

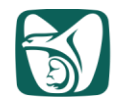

**4.12 instrumento financiero:** Cualquier derecho u obligación que surge de un contrato que da origen a un activo financiero en una entidad y a un pasivo financiero en otra.

**4.13 layouts de mandatarios:** Archivo que contiene la información diaria de las operaciones de inversión realizadas y liquidadas por cada Mandatario.

**4.14 mandatario:** Institución financiera a la cual el Instituto otorga a través de un contrato, un mandato de intermediación financiera para llevar a cabo la estrategia de inversión en el en el mercado de capitales.

**4.15** mandatos de inversión: Contrato que consiste en segregar una parte del portafolio de inversión para invertir los recursos a través de un tercero experto, denominado mandatario, en inversiones, mercados, monedas, regiones o sectores que generalmente implican un conocimiento especializado y operación compleja, tales como horarios y regulaciones, entre algunos aspectos.

**4.16 oferta pública:** Documento informativo que establece los términos y características del instrumento financiero a emitir.

**4.17 operador:** Persona autorizada por al menos dos apoderados del Instituto para llevar a cabo órdenes de inversión de los recursos financieros.

**4.18** precio limpio: Es el valor presente que se paga por un título sin tener en cuenta los intereses acumulados.

**4.19** precio sucio: Es el valor presente que se paga por un título tomando en cuenta los intereses acumulados.

**4.20 PREI Inversiones Financieras:** Software Institucional en el que se registran y controlan todas las operaciones financieras de inversión por reserva, Fondo Laboral y recursos ajenos que administra la Unidad de Inversiones Financieras y que provee información operativa-contable integral y en línea.

**4.21 prospecto de colocación:** Documento informativo que establece los términos y características del instrumento financiero a emitir, así como información financiera.

**4.22 proveedor de precios:** Persona moral cuyo objeto social es la presentación habitual y profesional del servicio de cálculo, determinación y proveeduría o suministro de precios actualizados para valuación de valores, documentos e instrumentos financieros.

Página 5 de 41

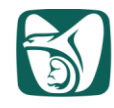

**4.23 RDO:** Reporte Diario de Operación que contiene el detalle de las inversiones liquidadas de los portafolios de las reservas, Fondo Laboral y recursos administrados a cuenta de terceros.

**4.24 títulos:** Instrumentos financieros con los que se establece jurídicamente la existencia de una deuda monetaria y una obligación de devolución, con un tipo de interés fijo o variable a un plazo predeterminado.

**4.25 TRs:** Código alfanumérico con el que se identifican los boletos comerciales capturados por la Coordinación de Inversiones en el sistema PREI Inversiones Financieras, el cual contiene la información de las compras y ventas de instrumentos financieros operadas, compuesto por el prefijo TR (Trade Ticket) y un consecutivo de 10 números.

**4.26 UDI o UDIS:** Unidad de Inversión, que se refiere a los efectos de la inflación que ha sufrido el mercado financiero, los valores los publica el Banco de México a través del Diario Oficial de la Federación o en su página de internet www.banxico.com.mx.

**4.27 vector analítico de precios:** Archivo electrónico que contiene entre otros los precios limpios y sucios de los activos financieros en circulación, valuados y proporcionados por el proveedor de precios.

## 5 Políticas

## 5.1 Generales

**5.1.1** El incumplimiento del contenido del presente documento, por las personas servidoras públicas involucradas será causal de las responsabilidades que resulten procedentes conforme a la Ley General de Responsabilidades Administrativas y demás disposiciones aplicables al respecto.

**5.1.2** El personal realizará sus labores con apego al Código de Conducta y de Prevención de Conflictos de Interés de las Personas Servidoras Públicas del IMSS, con los principios constitucionales de legalidad, honradez, lealtad, imparcialidad y eficiencia; a través de las pautas de conducta de: buen trato y vocación de servicio; respeto a los derechos humanos y a la igualdad y no discriminación; integridad y prevención de conflictos de interés en el uso del cargo y en la asignación de recursos públicos; y superación personal y profesional, aprobado por el Consejo Técnico mediante Acuerdo: ACDO.SA2.HCT.251121/319.P.DA, de fecha 25 de noviembre de 2021.

**5.1.3** La aplicación del presente procedimiento es precondición para ejecutar lo que establece el "Procedimiento para el registro contable de las operaciones de inversión" clave 6A10-003-007.

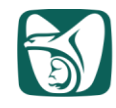

**5.1.4** La entrada en vigor del presente documento deja sin efecto al "Procedimiento para la integración, registros y conciliación contable de las operaciones de inversión", clave 6A10-003-004, con fecha de registro 6 de noviembre de 2018.

#### 5.2 Específicas

**5.2.1** La Coordinación de Control de Operaciones, a través de la División de Registros y Control Operativo, será la responsable de interpretar el presente procedimiento, así como de resolver los casos especiales y los no previstos en éste.

**5.2.2** La División de Registros y Control Operativo contará con el expediente físico de la póliza, proporcionado por la División de Confirmaciones y Liquidaciones, el cual respalda los movimientos y las operaciones de inversiones financieras del Instituto realizadas en el día.

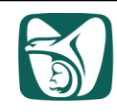

| Responsable                                  | Descripción de actividades                                                                                                    |
|----------------------------------------------|----------------------------------------------------------------------------------------------------|
| 6 Descripción de actividades                 | ΕΤΑΡΑΙ                                                                                                    |
|                                              | Revision de tasas y fechas de cupon<br>de las operaciones financieras                                                                                                    |
|                                              | de las operaciones intancieras                                                                                                    |
| División de Registros y Control<br>Operativo | <ol> <li>Genera por la mañana el "RDO" en "PREI Inversiones<br/>Financieras", de conformidad con las "Instrucciones<br/>de operación para la generación del RDO", clave<br/>6A10-005-001 (Anexo 1), para identificar diariamente<br/>los DMs con futuros cortes de cupón a vencer.</li> </ol> |
|                                              | NOTA: El RDO se genera con fecha del día en revisión.                                                                                                    |
|                                              | <ol> <li>Utiliza el "Vector analítico de precios" en el formato de<br/>hoja de cálculo recibido por "Correo electrónico" el día<br/>hábil anterior por parte del Proveedor de Precios el<br/>cual contiene las tasas de interés y fechas de pago de<br/>cupones.</li> </ol>                   |
|                                              | <b>3.</b> Pega el "RDO" y el "Vector analítico de precios" en el archivo con formato de hoja de cálculo llamado "Revisión de tasas y fechas cupón DDMMAA", en las pestañas "RDO_1" y "Vector", respectivamente.                                                                               |
|                                              | <ol> <li>Identifica aquellos DMs a los que se habrá de capturar<br/>o actualizar tasa, así como la fecha de cupón.</li> </ol>                                                                                                    |
|                                              | <ol> <li>Ingresa al sistema "PREI Inversiones Financieras" y de<br/>conformidad con las "Instrucciones de operación para<br/>la carga de tasas y actualización de fechas" clave<br/>6A10-005-002, (Anexo 2), actualiza las tasas y fechas<br/>de cupón a los DMs correspondientes.</li> </ol> |
|                                              | <b>6.</b> Genera nuevamente el "RDO" en "PREI Inversiones<br>Financieras", de conformidad con las "Instrucciones de<br>operación para la generación del RDO", clave 6A10-<br>005-001 (Anexo 1).                                                                                               |
|                                              | <ol> <li>Pega el "RDO" en el archivo con formato de hoja de<br/>cálculo llamado "Revisión de tasas y fechas cupón<br/>DDMMAA", y verifica que todos los DMs tengan su<br/>fecha y tasa de cupón actualizada.</li> </ol>                                                                       |
|                                              | ETAPA II<br>Revisión de intereses cobrados en el custodio<br>de valores                                                                                                    |

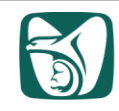

| Responsable                                  | Descripción de actividades                                                                                                    |
|----------------------------------------------|----------------------------------------------------------------------------------------------------|
| División de Registros y Control<br>Operativo | 8. Genera el "RDO" en "PREI Inversiones Financieras",<br>de conformidad con las "Instrucciones de operación<br>para la generación del RDO", clave 6A10-005-001<br>(Anexo 1), e identifica diariamente los intereses<br>cobrados por vencimiento de inversiones, cortes de<br>cupón, amortización parcial de operaciones en UDIS o<br>moneda extranjera, dividendos y/o ventas títulos o<br>acciones de instrumentos financieros.<br>NOTA: El RDO se genera con fecha de un día hábil antes al día<br>op revisión |
|                                              | <ul> <li>9. Descarga, del Portal de internet del custodio de valores en formato de hoja de cálculo, el "Reporte de derechos aplicados" del día en revisión.</li> </ul>                                                                                                    |
|                                              | NOTA: En caso de que exista cobro por ventas de títulos o acciones de instrumentos financieros, se debe descargar también el "Reporte diario de efectivo".                                                                                                    |
|                                              | 10. Obtiene del portal de Banxico las UDIS de la última quincena.                                                                                                    |
|                                              | <ul> <li>11. Pega el "RDO", el "Reporte de Derechos Aplicados", el<br/>"Reporte Diario de Efectivo" y las UDIS, en el formato<br/>de hoja de cálculo denominado "Revisión intereses<br/>cobrados DDMMAA", en las pestañas "RDO",<br/>"Custodio Derechos", "Reporte Efectivo" y "UDIS",<br/>respectivamente.</li> </ul>                                                                                                    |
|                                              | <ul> <li>12. Verifica, en el formato de hoja de cálculo denominado<br/>"Revisión intereses cobrados DDMMAA", que los<br/>importes cobrados del "RDO" coincidan contra el<br/>"Reporte de derechos aplicados" y el "Reporte diario<br/>de efectivo".</li> </ul>                                                                                                    |
|                                              | No coincide la información                                                                                                    |
|                                              | <ul> <li>13. Identifica el problema y solicita aclaración y corrección<br/>a la División de Confirmaciones y Liquidaciones vía<br/>"Correo electrónico".</li> </ul>                                                                                                    |
|                                              | 14. Recibe de la División de Confirmaciones y<br>Liquidaciones, vía "Correo electrónico", la aclaración<br>del problema.                                                                                                    |

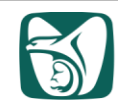

| Responsable                                  | Descripción de actividades                                                                                                    |
|----------------------------------------------|----------------------------------------------------------------------------------------------------|
| División de Registros y Control<br>Operativo | <b>15.</b> Corrige el problema en formato de hoja de cálculo denominado "Revisión intereses cobrados DDMMAA".                                                                                                    |
|                                              | Continúa con la actividad 12.                                                                                                    |
|                                              | Si coincide la información                                                                                                    |
|                                              | Continúa con la actividad 16.                                                                                                    |
|                                              | ETAPA III<br>Revisión de compras de títulos o acciones<br>de instrumentos financieros                                                                                                    |
|                                              | <b>16.</b> Identifica diariamente, en el "RDO" (generado en la actividad 6), los DMs de las compras en directo de títulos o acciones de instrumentos financieros a plazo que se estén liquidando en el día en revisión.                                                                                                    |
|                                              | <b>17.</b> Recibe de la División de Confirmaciones y<br>Liquidaciones el "Expediente" físico de la póliza del<br>día, el cual incluye entre otros documentos, las cartas<br>confirmación de las compras en directo de títulos o<br>acciones de instrumentos financieros.                                                                                                    |
|                                              | <b>18.</b> Obtiene, en caso de que aplique con base en el instrumento financiero adquirido, el prospecto de colocación u oferta pública, misma que puede ser descargada del portal de internet de la Bolsa Mexicana de Valores y/o del Proveedor de Precios.                                                                                                    |
|                                              | <b>19.</b> Revisa los DMs capturados por la División de<br>Confirmaciones y Liquidaciones en "PREI Inversiones<br>Financieras" contra la "Documentación de las compras<br>de títulos o acciones de instrumentos financieros".                                                                                                    |
|                                              | <ul> <li>NOTA: La "Documentación de las compras en directo de títulos o acciones de instrumentos financieros" se refiere a:</li> <li>Las cartas de confirmación recibidas en la actividad 17 anterior.</li> <li>prospecto de colocación u oferta pública obtenido en la actividad 18 anterior.</li> <li>"Vector analítico de precios" en formato de hoja de cálculo</li> </ul> |
|                                              | recibido en la actividad 2 anterior.<br>No es correcta la captura                                                                                                    |

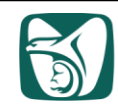

| Responsable                                  | Descripción de actividades                                                                                                    |
|----------------------------------------------|----------------------------------------------------------------------------------------------------|
| División de Registros y Control<br>Operativo | <b>20.</b> Identifica el problema y solicita aclaración y corrección a la División de Confirmaciones y Liquidaciones vía "Correo electrónico".                                                                                                    |
|                                              | <b>21.</b> Recibe de la División de Confirmaciones y Liquidaciones, vía "Correo electrónico", la aclaración y resolución del problema.                                                                                                    |
|                                              | Continúa con la actividad 19.                                                                                                    |
|                                              | Si es correcta la captura                                                                                                    |
|                                              | Continúa con la actividad 22.                                                                                                    |
|                                              | ETAPA IV<br>Revisión de Precios de los Mandatos de Inversión                                                                                                    |
|                                              | <b>22.</b> Recibe todos los días, vía "Correo electrónico", el archivo "Interfaz a riesgos" por parte de la División de Confirmaciones y Liquidaciones.                                                                                                    |
|                                              | <b>23.</b> Identifica en el archivo "Interfaz a riesgos" las líneas correspondientes a la información de los mandatos de inversión.                                                                                                    |
|                                              | 24. Copia del archivo "Interfaz a riesgos" la información de<br>los mandatos de inversión y la pega en el formato de<br>hoja de cálculo "Revisión de Precios de los Mandatos<br>DDMMAA", en la sección "INTERFAZ" para revisar el<br>precio del día de cada mandato.                                                                                     |
|                                              | <b>25.</b> Ejecuta en el sistema "PREI Inversiones Financieras",<br>la consulta IMDM_PRECIOS_MANDATOS_XFECHA<br>para generar el archivo en formato de hoja de cálculo<br>correspondiente con los precios de los mandatos de<br>inversión determinados por el sistema.                                                                                    |
|                                              | NOTA: El sistema "PREI Inversiones Financieras" determina los<br>precios de los mandatos de inversión con base en los layouts de<br>mandatarios que carga todos los días la División de<br>Confirmaciones y Liquidaciones, el cual contiene la composición a<br>detalle de cada mandato, incluyendo los precios sucios de<br>mercado del cierre del día. |
|                                              | <b>26.</b> Pega los precios de los mandatos de inversión en formato de hoja de cálculo "Revisión de Precios de los Mandatos DDMMAA", en la sección "PRECIO SISTEMA".                                                                                                    |

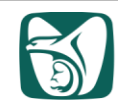

| Responsable                                  | Descripción de actividades                                                                                                    |
|----------------------------------------------|----------------------------------------------------------------------------------------------------|
| División de Registros y Control<br>Operativo | 27. Verifica que no exista diferencia entre los precios de<br>los mandatos de inversión determinados por el<br>sistema "PREI de Inversiones Financieras" y el cálculo<br>en el formato de hoja de cálculo "Revisión de Precios<br>de los Mandatos DDMMAA". |
|                                              | No coinciden los precios                                                                                                    |
|                                              | 28. Identifica el problema y solicita aclaración y corrección a la División de Confirmaciones y Liquidaciones vía "Correo electrónico".                                                                                                    |
|                                              | 29. Recibe de la División de Confirmaciones y<br>Liquidaciones, vía "Correo electrónico", la aclaración y<br>resolución del problema.                                                                                                    |
|                                              | Continúa con la actividad 25.                                                                                                    |
|                                              | Si coinciden los precios                                                                                                    |
|                                              | Continúa con la actividad 30.                                                                                                    |
|                                              | ETAPA V<br>Ventas de Títulos o Acciones<br>de Instrumentos Financieros                                                                                                    |
|                                              | <b>30.</b> Verifica si se va a realizar el cálculo de utilidad o pérdida contable o en su caso el registro de ventas operadas.                                                                                                    |
|                                              | Modalidad A<br>V.1 Cálculo de utilidad o pérdida contable                                                                                                    |
|                                              | Continúa con la actividad 31.                                                                                                    |
|                                              | Modalidad B<br>V.2 Registro de ventas operadas                                                                                                    |
|                                              | Continúa con la actividad 37.                                                                                                    |
|                                              | Modalidad A<br>V.1 Cálculo de utilidad o pérdida contable                                                                                                    |
|                                              |                                                                                                    |

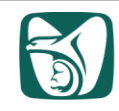

| Responsable                                  | Descripción de actividades                                                                                                    |
|----------------------------------------------|----------------------------------------------------------------------------------------------------|
| División de Registros y Control<br>Operativo | 31. Recibe "Correo electrónico" de la Coordinación de<br>Inversiones, con la solicitud del cálculo de la utilidad<br>por las probables ventas.                                                                                                    |
|                                              | <ul> <li>32. Genera el "RDO" en el "PREI Inversiones Financieras", de conformidad con las "Instrucciones de operación para la generación del RDO", clave 6A10-005-001 (Anexo 1), y revisa lo siguiente:</li> <li>a) Los DMs solicitados para venta deberán estar liquidados y con el estatus de abiertas en el sistema "PREI-Inversiones Financieras".</li> <li>b) La Coordinación de Inversiones haya proporcionado los siguientes datos para cada DM: <ul> <li>Portafolio.</li> <li>DM.</li> <li>Fecha de Pactación y Fecha Liquidación.</li> <li>Tipo de Valor, Emisión y Serie.</li> <li>Número de títulos a vender.</li> <li>Precio sucio y precio limpio de venta.</li> <li>En caso de ser en dólares, el tipo de cambio estimado.</li> </ul> </li> <li>c) La información de Ins DMs solicitados coincida contra los datos del RDO.</li> </ul> |
|                                              | No es correcta la información                                                                                                    |
|                                              | <b>33.</b> Envía "Correo electrónico" a la Coordinación de<br>Inversiones, indicando las inconsistencias y/o la<br>información faltante para poder determinar la utilidad o<br>pérdida contable.                                                                                                    |
|                                              | 34. Recibe "Correo electrónico" de la Coordinación de<br>Inversiones, donde notifican la resolución de las<br>inconsistencias y/o envió de la información faltante.                                                                                                    |
|                                              | Continúa con la actividad 32.                                                                                                    |
|                                              | Si es correcta la información                                                                                                    |
|                                              | 35. Calcula el valor contable y la utilidad o pérdida<br>contable por la posible venta de cada DM en el formato<br>de hoja de cálculo "Cálculo utilidad contable ventas".                                                                                                    |
|                                              |                                                                                                    |

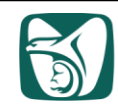

| Responsable                                  | Descripción de actividades                                                                                                    |
|----------------------------------------------|----------------------------------------------------------------------------------------------------|
| División de Registros y Control<br>Operativo | <ul> <li>36. Responde el "Correo electrónico" a la Coordinación de Inversiones con el resultado obtenido de la utilidad o perdida contable de las probables ventas, indicando por cada DM lo siguiente: <ul> <li>Portafolio.</li> <li>DM.</li> <li>Tipo de Valor, Emisión y Serie.</li> </ul> </li> <li>36. Responde el "Correo electrónico" a la Coordinación de la utilidad o perdida contable de las probables ventas, indicando por cada DM lo siguiente: <ul> <li>Número de títulos.</li> <li>Importe de Venta en pesos.</li> </ul> </li> </ul>                                                                                                    |
|                                              | Y concluye procedimiento.                                                                                                    |
|                                              | Modalidad B<br>V.2 Registro de ventas operadas                                                                                                    |
|                                              | <ul> <li>37. Recibe dos correos electrónicos por parte de la Coordinación de Inversiones:</li> <li>a) Uno con el archivo "Blotter.xls" en formato de hoja de cálculo</li> <li>b) Otro con los TRs de Venta de las ventas operadas.</li> </ul>                                                                                                    |
|                                              | <ul> <li>38. Genera el "RDO" en el "PREI Inversiones Financieras", de conformidad con las "Instrucciones de operación para la generación del RDO", clave 6A10-005-001 (Anexo 1), y revisa lo siguiente:</li> <li>a) Los DMs vendidos deberán estar liquidados y con el estatus de abiertas en el sistema "PREI-Inversiones Financieras".</li> </ul>                                                                                                    |
|                                              | b) Los TRs hayan sido capturados como<br>"Venta/Recompra".                                                                                                    |
|                                              | <ul> <li>c) Los TRS contengan los siguentes campos capturados de forma completa y correcta:</li> <li>Fecha de transacción</li> <li>Fecha liquidación</li> <li>Fecha liquidación</li> <li>Precio limpio</li> <li>Tasa</li> <li>Precio sucio</li> <li>Importe de venta</li> <li>Tasa compra</li> <li>Tipo valor</li> <li>Títulos a vender</li> <li>Operador</li> <li>Medio de cierre</li> <li>Acuerdo CIF</li> <li>Hora negociación (24, 48, 72 hrs.)</li> <li>Cartera</li> <li>Cartera</li> <li>En la descripción: indicar los DMs que se venderán e indicar si es venta total o parcial.</li> <li>d) La información de las ventas del archivo "Blotter.xls"</li> </ul> |

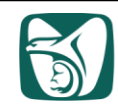

| Responsable                                  | Descripción de actividades                                                                                                    |
|----------------------------------------------|----------------------------------------------------------------------------------------------------|
| División de Registros y Control<br>Operativo | <ul> <li>e) La información de los DMs contenida en los TRs,<br/>coincida contra los datos del RDO.</li> </ul>                                                                                                    |
|                                              | No es correcta la información                                                                                                    |
|                                              | <b>39.</b> Envía "Correo electrónico" a la Coordinación de<br>Inversiones indicando las inconsistencias y/o la<br>información faltante, y solicita que en caso de ser<br>necesario capture nuevos TRs de venta para poder<br>capturar las ventas en el sistema "PREI Inversiones<br>Financieras".                                                                                                    |
|                                              | <b>40.</b> Recibe "Correo electrónico" por parte de la Coordinación de Inversiones, indicando la atención de las inconsistencias y/o la información faltante.                                                                                                    |
|                                              | Continúa con la actividad 38.                                                                                                    |
|                                              | Si es correcta la información                                                                                                    |
|                                              | 41. Calcula el valor contable y la utilidad o pérdida contable<br>por cada DM de las ventas pactadas, en formato de<br>hoja de cálculo "Ventas DDMMAA".                                                                                                    |
|                                              | <b>42.</b> Ingresa al sistema "PREI Inversiones Financieras" y captura los datos para la venta de cada DM, de conformidad con las "Instrucciones para la captura de ventas", clave 6A10-005-003 (Anexo 3).                                                                                                    |
|                                              | <ul> <li>43. Responde el "Correo electrónico" a la Coordinación de<br/>Inversiones y a la División de Confirmaciones y<br/>Liquidaciones, con copia al titular de la UIF, en el que<br/>informa que las ventas se realizaron en el sistema<br/>"PREI Inversiones Financieras" e indica el resultado de<br/>la utilidad o perdida contable por las ventas operadas,<br/>indicando por DM lo siguiente: <ul> <li>a) Portafolio.</li> <li>b) DM.</li> <li>c) Tipo de valor, emisión y serie.</li> <li>d) Número de títulos.</li> <li>e) Importe de venta en pesos.</li> </ul> </li> </ul> |
|                                              | <ul> <li>f) Utilidad o pérdida contable en pesos, señalando las<br/>utilidades con cifras positivas y las pérdidas con<br/>cifras negativas.</li> <li>g) DM hija en caso de haber sido venta parcial.</li> </ul>                                                                                                    |
|                                              | Fin del procedimiento                                                                                                    |

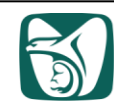

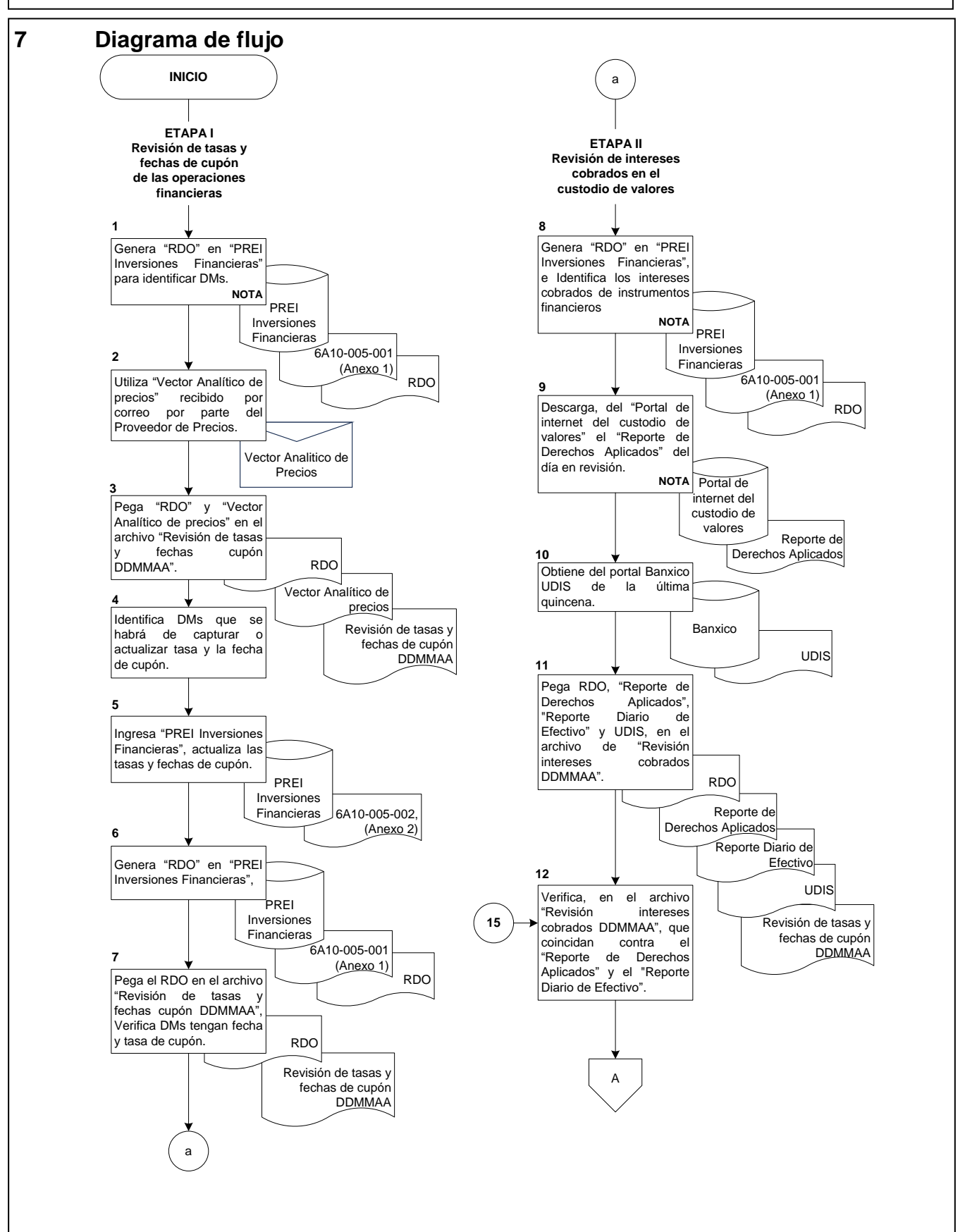

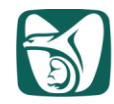

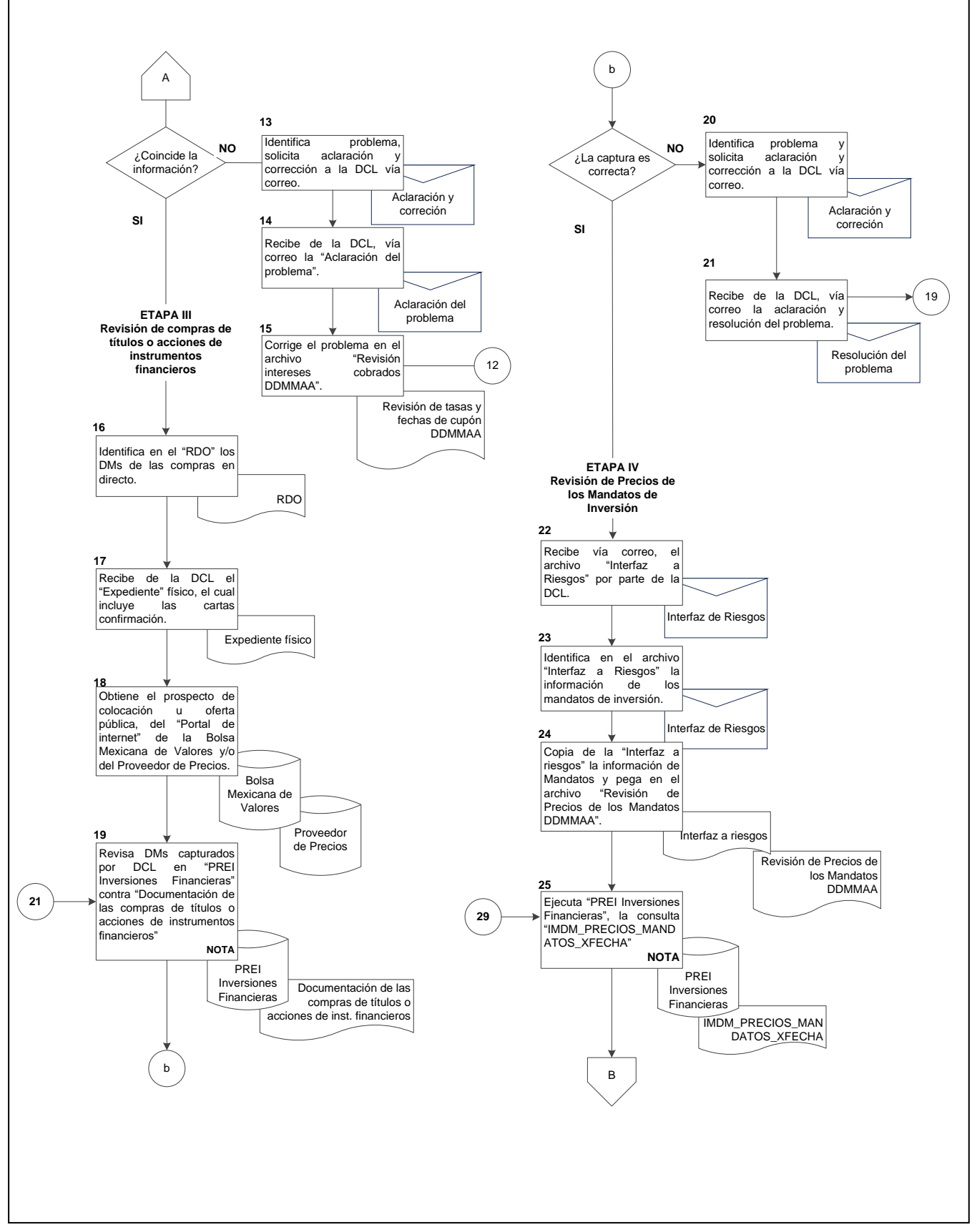

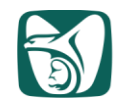

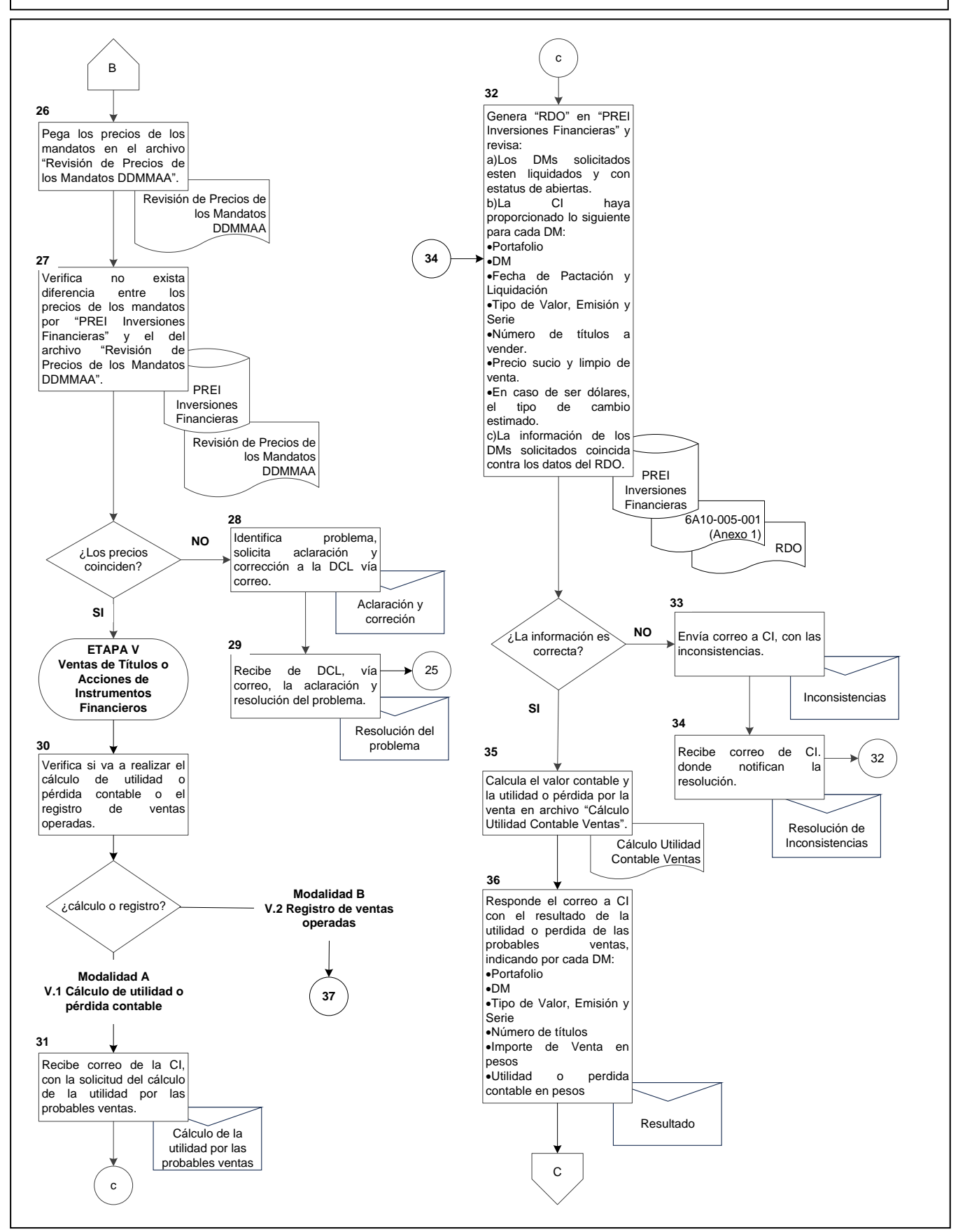

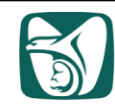

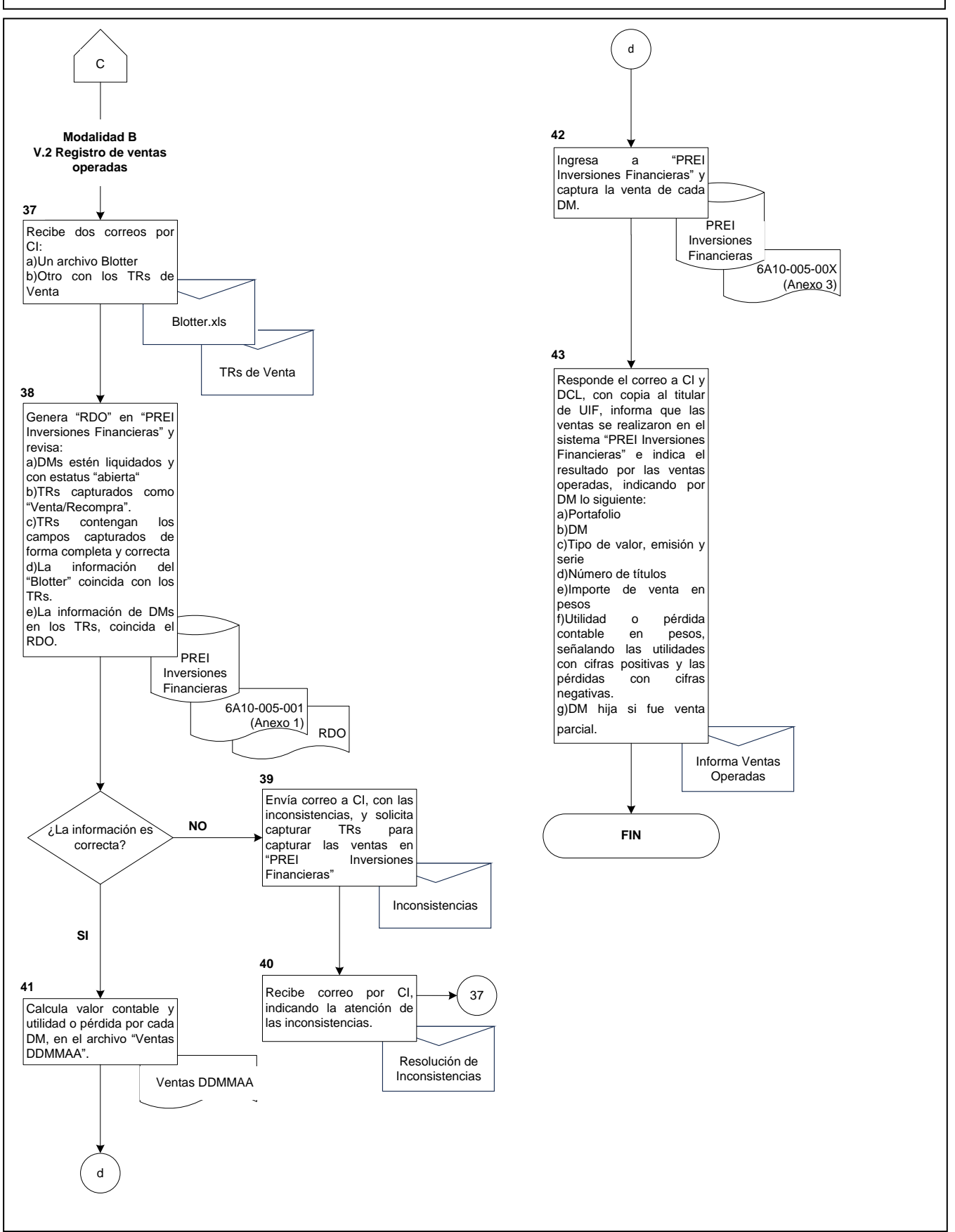

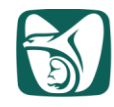

## **ANEXO 1**

## Instrucciones de operación para la generación del RDO 6A10-005-001

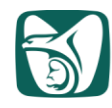

#### Instrucciones de operación para la generación del RDO

El RDO contiene la posición actualizada al día de ejecución de cada una de las reservas y Fondo Laboral a cargo de la Unidad. Dicho reporte muestra el detalle pormenorizado de cada operación vigente.

**1.** Ingresar a Internet y capturar la siguiente ruta y presionar *Enter*.

http://prei.imss.gob.mx/ D-C

 En la pantalla que se despliega dar clic en la opción *PREI INVERSIONESFINANCIERAS* del listado que se encuentra del lado derecho de la pantalla.

| de los procesos de: Compras e Im<br>Mobiliario, de Proyectos de Const<br>Inversiones Financieras de las Dire<br>de Evaluación de Delegaciones y de<br>El sistema inició su implantación<br>actualmente opera exitosamente<br>Delegaciones y Nivel Central.<br>La operación de PREI - Millenium<br>Seguro Social lo sitúa en el selecto<br>Mundial y como un orgulio nacional. | - Millenum la administración<br>virtancios de clas<br>ciciónes de Administración y<br>la de Finanzas.<br>el 1º. De Julio de 2004 y<br>en Unidades Operativas,<br>en el Instituto Mexicano del<br>grupo de Empresas de Clase | PREI FINANZAS PREI PRESUPUESTO EPM PREI INVERSIONES FINANCIERAS PREI MARCADOR BALANCEADO PREI INFORMACIÓN DIRECTIVA COGNOS PREI FONDO DE INVESTIGACIÓN EN SALUD KIC PREI NEFROLOGÍA Y CIRUGÍA MINIMA INVASIÓN SICADIT CATALOGOS |
|----------------------------------------------------------------------------------------------------|----------------------------------------------------------------------------------------------------|----------------------------------------------------------------------------------------------------|
|                                                                                                    |                                                                                                    | GUÍAS FUNCIONALES                                                                                                    |
| Enlaces                                                                                                    | Noticias                                                                                                    | ¿Qué es PREI?                                                                                                    |
| Facturación<br>Reportes<br>Comunidad de Tesorería<br>Mesa Institucional<br>Capacitación                                                                                                    | Comunidad CCTE                                                                                                    | PREI                                                                                                    |
| Seguridad                                                                                                    |                                                                                                    | innenium                                                                                                    |
|                                                                                                    |                                                                                                    |                                                                                                    |
| Control de Versiones                                                                                                    |                                                                                                    |                                                                                                    |

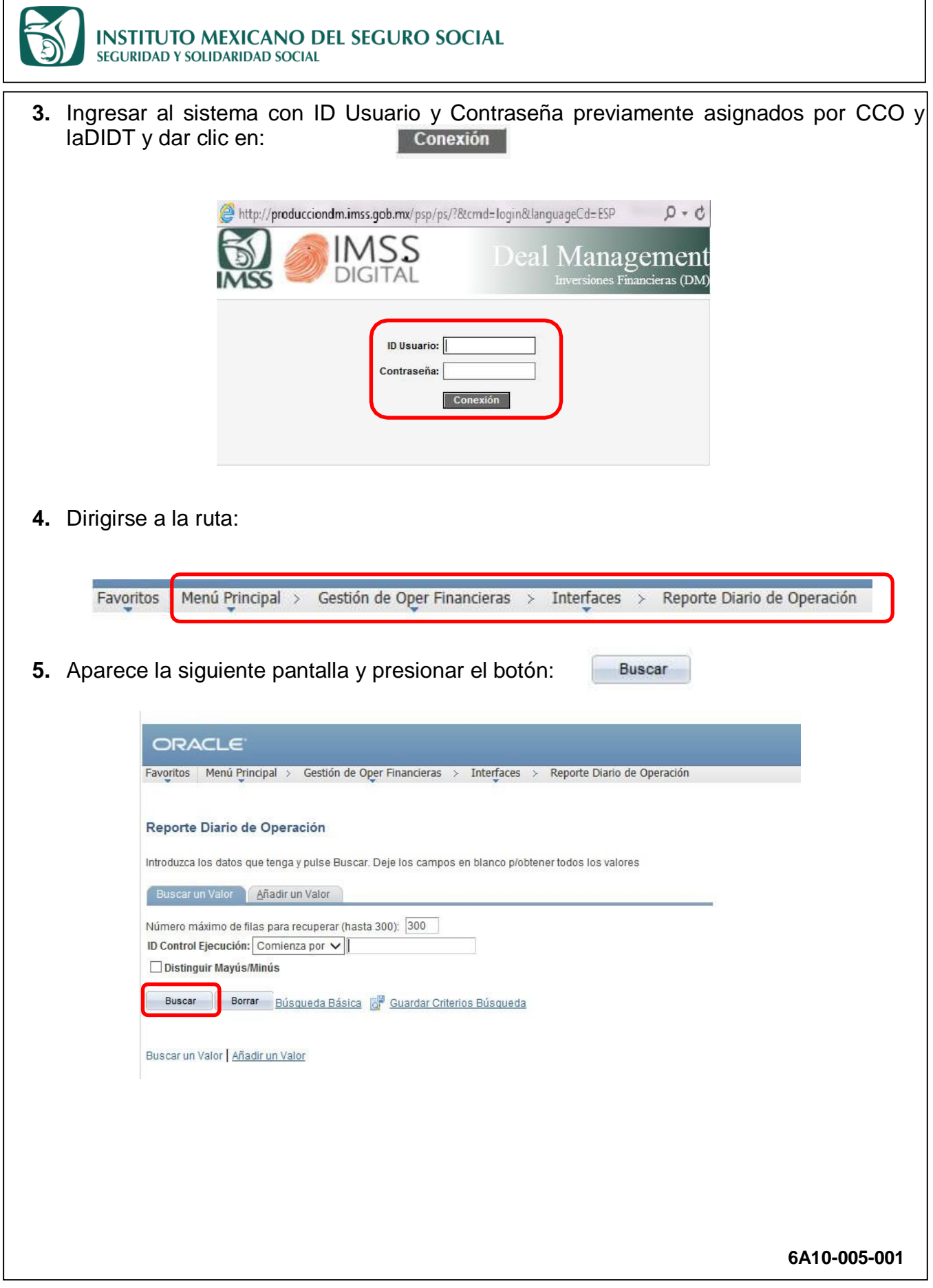

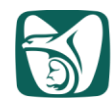

6. Se muestran la lista de los **ID Control Ejecución** Seleccionar el control de ejecución <u>RDO</u> y dar clic en el mismo.

En caso de ser usuario nuevo se deberá añadir un valor ID Control Ejecución.

|                                                                                                    | par > desuon de oper minancieras > miterraces > Reporte Diano de op                                                                                                    | Jeración |
|----------------------------------------------------------------------------------------------------|----------------------------------------------------------------------------------------------------|----------|
| Reporte Diario de                                                                                                    | Operación                                                                                                    |          |
|                                                                                                    |                                                                                                    |          |
| Introduzca los datos qu                                                                                                    | e tenga y pulse Buscar. Deje los campos en blanco p/obtener todos los valor                                                                                                    | res      |
| Buscar un Valor                                                                                                    | Añadir un Valor                                                                                                    |          |
| Ničerova u Grine do Ele                                                                                                    | 200 200                                                                                                    |          |
| Numero maximo de ma                                                                                                    | Comission and A                                                                                                    |          |
| ID Control Ejecucion:                                                                                                    |                                                                                                    |          |
| Distinguir Mayús/M                                                                                                    | inús                                                                                                    |          |
|                                                                                                    |                                                                                                    |          |
| Buscar Borrar                                                                                                    | Dúsquada Dásias 💷 Quardar Oritarias Dúsquada                                                                                                    |          |
| Buscar Borrar                                                                                                    | Búsqueda Básica 👹 Guardar Criterios Búsqueda                                                                                                    |          |
| Buscar Borrar                                                                                                    | Búsqueda Básica 📓 Guardar Criterios Búsqueda                                                                                                    |          |
| Buscar Borrar<br>Resultados Búsqu<br>Ver Todo Prime                                                                                                    | Búsqueda Básica 👹 Guardar Criterios Búsqueda<br>Ieda<br>aro 💶 1-8 de 8 💿 Último                                                                                                    |          |
| Buscar Borrar<br>Resultados Búsqu<br>Ver Todo Prime<br>ID Control Ejecución                                                                                                    | Búsqueda Básica 🞯 Guardar Criterios Búsqueda<br>neda<br>aro 📧 1-8 de 8 💽 Último<br>Códico Idioma                                                                                        |          |
| Buscar Borrar<br>Resultados Búsqu<br>Ver Todo Prime<br>ID Control Elecución<br>CONTABILIZACION AL                                                                                                    | Búsqueda Básica 📴 Guardar Criterios Búsqueda<br>reda<br>ero 🗨 1-8 de 8 💽 Último<br>Código Idioma<br>JTOMATICA Español                                                                   |          |
| Buscar Borrar<br>Resultados Búsqu<br>Ver Todo Prime<br>ID Control Elecución<br>Control Elecución<br>Alectores x cobrar<br>PDO                                                                                                    | Búsqueda Básica 🖓 Guardar Criterios Búsqueda<br>teda<br>aro 🛛 1-8 de 8 💽 Último<br>Código Idioma<br>ITOMATICA Español<br>Español                                                        |          |
| Buscar Borrar<br>Resultados Búsqu<br>Ver Todo Prime<br>ID Control Ejecución<br>CONTABLIZACIÓN AL<br>Informes x cobrar<br>RDC                                                                                                    | Búsqueda Básica 📴 Guardar Criterios Búsqueda<br>reda<br>aro 🔹 1-8 de 8 💽 Último<br>Código Idioma<br>JTOMATICA Español<br>Español<br>Español<br>Español                                  |          |
| Buscar Borrar<br>Resultados Búsqu<br>Ver Todo Prime<br>ID Control Ejecución<br>CONTABILIZACION AL<br>INDOROS X COBRAT<br>RDO<br>RDO<br>2002                                                                                                    | Búsqueda Básica 🖓 Guardar Criterios Búsqueda<br>reda<br>aro 👔 1-8 de 8 💽 Último<br>Códico Idioma<br>JTOMATICA Español<br>Español<br>Español<br>Español<br>Español<br>Español<br>Español |          |
| Buscar Borrar Resultados Búsqu Ver Todo Prime ID Control Elecución CONTABILIZACION AL RDO RDO RDO RDO RDO RDO A RDO A                                                                                                    | Búsqueda Básica P Guardar Criterios Búsqueda<br>aro I -8 de 8 Ultimo<br>Código Idioma<br>JTOMATICA Español<br>Español<br>Español<br>Español<br>Español<br>Español<br>Español            |          |
| Buscar Borrar Resultados Búsqu Ver Todo Prime D.Control Elecución CONTABILIZACION AL Información AL Información | Búsqueda Básica P Guardar Criterios Búsqueda<br>aro I 1-8 de 8 Vitimo<br>Códico Idioma<br>JTOMATICA Español<br>Español<br>Español<br>Español<br>Español<br>Español<br>Español           |          |

7. Aparece la siguiente pantalla. Cambiar la fecha en el campo *Fecha a procesar* y dar clicen el botón:

| D Ctrl Ejec: RDO                                                                                                    | Gestor Informes Monitor Proceso                                                                                                    |                                                                                                    |  |
|----------------------------------------------------------------------------------------------------|----------------------------------------------------------------------------------------------------|----------------------------------------------------------------------------------------------------|--|
|                                                                                                    |                                                                                                    | Ejec                                                                                                    |  |
| Parámetros de ejecución                                                                                                    |                                                                                                    |                                                                                                    |  |
| Unidad Negocio IMSSR                                                                                                    | Fecha a procesar 24/02/2016                                                                                                    |                                                                                                    |  |
| Excepciones de Litigio                                                                                                    |                                                                                                    |                                                                                                    |  |
| 1D Oper Fnc De                                                                                                    | Personalizar   Buscar   🔤   🛗 Primero 🖸 1 de 1 D û<br>scripción                                                                                                    | 11timo                                                                                                    |  |
| Excepciones con Interes Ca                                                                                                    | pitalizable                                                                                                    |                                                                                                    |  |
|                                                                                                    |                                                                                                    |                                                                                                    |  |
|                                                                                                    | Personalizar   Buscar   📮   🔠 Primero 🖾 1-4 de 4 🖸                                                                                                    | Ültimo                                                                                                    |  |
| ID Oper Fnc De                                                                                                    | Personalizar   Buscar   🖾   🛗 Primero 🕅 1-4 de 4 D                                                                                                    | Ultimo<br>El (=)                                                                                                    |  |
| ID Oper Fnc         De           1         DM0000078328         9.8           2         DM0000078329         9.8                                                                                                    | Personalizar ( Buscar ( ) ) ) Primero () 1-4 de 4           scripción         3 años a 2022-09-12 inversión MXN 30.263m. @ TIE 91         •           Jóne a 2022 00 12 inversión MXN 20.262m. @ TIE 91         •         •                                                                                                    | Ultime<br>El El                                                                                                    |  |
| ID Oper Fnc         De           1         DM0000078328         9.8           2         DM0000078329         9.8           3         DM0000078329         9.8                                                                                                    | Personalizar (Buscar ( □ ) □ ) □ Primero □ 1-4 de 4 □           scripción           3 años a 2022-09-12 inversión MXN 30.263m. @ TIE 91           3 años a 2022-09-12 inversión MXN 30.263m. @ TIE 91           0 años a 2022-09-12 inversión MXN 30.263m. @ TIE 91                                                                                                    |                                                                                                    |  |
| D Oper Fnc         De           1         DM0000078328         9.8           2         DM0000078329         9.8           3         DM0000078330         9.8           4         DM0000078330         9.8                                                                                                    | Personalizar (Buscar)         Image: Permetor         Image: Permetor         Ima |                                                                                                    |  |
| ID Oper Fnc         De           1         DM0000078328         9.8           2         DM0000078329         9.8           3         DM0000078330         9.8           4         DM0000078331         9.8                                                                                                    | Personalizar   Buscar   P         Pimero 1         1.4.4e+4         1.4.4e+4           rstripción         3 años a 2022-09-12 inversión MXN 30.263m. @ TIE 91         3.           3 años a 2022-09-12 inversión MXN 30.263m. @ TIE 91         3.           3 años a 2022-09-12 inversión MXN 30.263m. @ TIE 91         3.           3 años a 2022-09-12 inversión MXN 8.235m. @ 4%         3.                                                                                                    | Giumo<br>2                                                                                                    |  |
| ID Oper Finc         Def           1         DM0000078328         9.8           2         DM0000078329         9.8           3         DM0000078330         9.8           4         DM0000078331         9.8                                                                                                    | Porsonalizar   Buscar   P         Primero         1 +4 de 4           rscripción         3 años a 2022-09-12 inversión MXN 30.263m. @ TIIE 91         3           3 años a 2022-09-12 inversión MXN 30.263m. @ TIIE 91         3           3 años a 2022-09-12 inversión MXN 30.263m. @ TIIE 91         3           3 años a 2022-09-12 inversión MXN 8.235m. @ 4%         3                                                                                                    | Giumo<br>P m<br>P m<br>P m                                                                                                    |  |
| ID Oper Finc         Def           1         DM0000078328         9.8           2         DM0000078329         9.8           3         DM0000078330         9.8           4         DM000078331         9.8           Portafolio         Portafolio         Portafolio                                                                    | Porsonalizar   Buscar   □ 1 ■ Primero □ 1+4 de 4         1           rscripción         3 años a 2022-09-12 inversión MXN 30.263m. @ TIIE 91         3           3 años a 2022-09-12 inversión MXN 30.263m. @ TIIE 91         3           3 años a 2022-09-12 inversión MXN 30.263m. @ TIIE 91         3           3 años a 2022-09-12 inversión MXN 8.235m. @ 4%         3           3 años a 2022-09-12 inversión MXN 8.235m. @ 4%         3                                                                                                    |                                                                                                    |  |
| ID Oper Finc         De           1         DM0000078328         9.8           2         DM0000078329         9.8           3         DM0000078330         9.8           4         DM0000078331         9.8           Portafolio         Cartera         Cartera                                                                          | Porsonalizar   Buscar   □ 1 ■ Primero □ 1-4 de 4 □           rscripción           3 años a 2022-09-12 inversión MXN 30.263m. @ TilE 91           3 años a 2022-09-12 inversión MXN 30.263m. @ TilE 91           3 años a 2022-09-12 inversión MXN 30.263m. @ TilE 91           3 años a 2022-09-12 inversión MXN 8.235m. @ 4%           9           9 años a 2022-09-12 inversión MXN 8.235m. @ 4%           9           9           9           9           9           9           9           9           9           9           9           9           9           9           9           9           9           9           9           9           9           9           9           9           9           9           9           9           9           9           9           9           9           9           9           9           9           9                                                                                                    | Útimo<br>E =<br>E =<br>E =<br>E =                                                                                                    |  |
| ID Oper Fns         De           1         DM0000078328         9.6           2         DM0000078329         9.8           3         DM0000078330         9.8           4         DM0000078331         9.8           Portafolio         Stattera         1           1         C 85-89         9.8                                        | Personalizar   Buscar   P         Pimero I         1 +4 de 4         1           rscripción         3 años a 2022-09-12 inversión MXN 30.263m. @ TIIE 91         3           3 años a 2022-09-12 inversión MXN 30.263m. @ TIIE 91         3           3 años a 2022-09-12 inversión MXN 30.263m. @ TIIE 91         3           3 años a 2022-09-12 inversión MXN 8.235m. @ 4%         3           3 años a 2022-09-12 inversión MXN 8.235m. @ 4%         3           9         Personalizar   Buscar   50         1           9         Personalizar   Buscar   50         1           9         CLAUSULA 85-89         1                                                                                                    | Útimo<br>E =<br>E =<br>E =<br>E =                                                                                                    |  |
| ID Oper Finc         Pe           1         DM0000078328         9.6           2         DM0000078329         9.6           3         DM0000078330         9.6           4         DM0000078331         9.6           Portatiolio         Sattera         1           1         C 85-89         9.2           2         FOFOE         9.6 | Personalizar   Buscar   P         Primero C         1 +4 de 4         1           rstripción         3 años a 2022-09-12 inversión MXN 30.263m. @ TIIE 91         3           3 años a 2022-09-12 inversión MXN 30.263m. @ TIIE 91         3           3 años a 2022-09-12 inversión MXN 30.263m. @ TIIE 91         3           3 años a 2022-09-12 inversión MXN 8.235m. @ 4%         3           3 años a 2022-09-12 inversión MXN 8.235m. @ 4%         3           3 años a 2022-09-12 inversión MXN 8.235m. @ 4%         3           3 años a 2022-09-12 inversión MXN 8.235m. @ 4%         3           3 años a 2022-09-12 inversión MXN 8.235m. @ 4%         3           3 años a 2022-09-12 inversión MXN 8.235m. @ 4%         3           4 Statistica de 16         Descripción           Personalizar   Buscar   4 <sup>3</sup>   1 <sup>111</sup> Primero C         1-16 de 16           Descripción         CLAUSULA 85-89         5         5           5         FONDo FOMENTO A LA EDUCACIÓN         5                                                                                                    | Gitimo<br>P = P<br>P = P = P<br>P = P = P<br>P = P = P<br>P = P = P<br>P = P = P = P = P = P = P = P = P = P = |  |

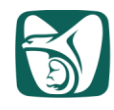

8. Se muestra la siguiente pantalla. Seleccionar de la Lista Procesos la casilla RDO y Nombre Proceso IMDM\_RDO, verificando que en la columna \*Tipo este seleccionado Web y en \*Formato sea CSV, y dar clic en:

| etición Ge  | estor Pr | ocesos       |               |                |       |                          |              |   |          |   |              |
|-------------|----------|--------------|---------------|----------------|-------|--------------------------|--------------|---|----------|---|--------------|
| ID Usuario: | :        | IVILLASENO   | DR09          | ID Ctrl Ejec:  | RDO   |                          |              |   |          |   |              |
| Nombre Se   | ervidor: | PSUNX        | Y Fecha Elec: | 24/02/2016     | (iii) |                          |              |   |          |   |              |
| Recurrenc   | ia:      |              | Hora Ejec:    | 10:38:00a.m.   |       | Restablecer a F/H Actual |              |   |          |   |              |
| Huso Hora   | rio:     |              |               |                |       |                          |              |   |          |   |              |
| Lista Proc  | esos     |              |               |                |       |                          |              |   |          | _ |              |
| Selec       | Descri   | pción        |               | Nombre Proceso |       | Tipo Proceso             | <u>*Tipo</u> |   | *Formato |   | Distribución |
| ~           | Report   | te Diario de | Operación     | IMDM_RDO       | )     | Proceso SQR              | Web          | ~ | CSV      | ~ | Distribución |
|             | Resur    | nen del RDO  | 0             | RDM_RRDO       |       | Crystal                  | Web          | ~ | PDF      | ~ | Distribución |

9. Aparece la siguiente pantalla con la Instancia Proceso. Dar clic en Monitor Procesos

| ritos Menú Principal > Gestión de Oper Finan | cieras > Interfaces > Reporte Diario de Op  | peración                      |
|----------------------------------------------|---------------------------------------------|-------------------------------|
| Reporte Diario de Operación                  |                                             |                               |
| ID Ctrl Ejec: RDO                            | Gestor Informes Monitor Procesos            | Ejec Instancia Proceso:139217 |
| Parámetros de ejecución                      |                                             |                               |
| Unidad Negocio IMSSR 🔍 Fe                    | echa a procesar 24/02/2016 🕅                |                               |
| Excepciones de Litigio                       |                                             |                               |
| Personalizar                                 | :   Buscar   🖾   🛗 Primero 🖸 1 de 1 🖸 Últim | 0                             |

10. Aparece la siguiente pantalla, misma que muestra en la columna Estado Ejec y Estado Distribución, En Cola y N/A respectivamente, se presiona Actualizar repetidas veces hasta que en las columnas antes mencionadas indique Correcto y Enviado respectivamente, lo cual indicará que el proceso ha concluido satisfactoriamente. Finalmente dar clic en Detalles

| V      | ALL ADDALC MAL   |                                                 |                                                                                                    |                                                                                                    | [7]                                                                                                    |                                                                                                    |                                                                                                    |                                                                                                    |
|--------|------------------|-------------------------------------------------|----------------------------------------------------------------------------------------------------|----------------------------------------------------------------------------------------------------|----------------------------------------------------------------------------------------------------|----------------------------------------------------------------------------------------------------|----------------------------------------------------------------------------------------------------|----------------------------------------------------------------------------------------------------|
|        | ALLASENC X       | Tipo:                                           |                                                                                                    | ~                                                                                                    | Ultimo 🗸                                                                                                    | 5 Días 🗸                                                                                                    | Act                                                                                                    | ualizar                                                                                                    |
|        | ~                | Nombre:                                         |                                                                                                    | <b>Q</b>                                                                                                    | Instancia: A                                                                                                    |                                                                                                    |                                                                                                    |                                                                                                    |
| jec:   | ~                | Estado Distribución:                            |                                                                                                    | ~                                                                                                    | Guardar al Actualizar                                                                                                    |                                                                                                    |                                                                                                    |                                                                                                    |
| ceso   | S                |                                                 |                                                                                                    |                                                                                                    | Personalizar   Buscar                                                                                                    | AT 1000 ( 10 ) 100                                                                                                    | Initiation - Incolue co                                                                                                    | Shirth                                                                                                    |
| tancia | Nº Secuencia Job | Tipo Proceso                                    | Nombre                                                                                                    | <u>Usuario</u>                                                                                                    | Fecha/Hora Ejec                                                                                                    | Estado Ejec                                                                                                    | Estado Distribución                                                                                                    | Detalles                                                                                                    |
| 9217   |                  | Proceso SQR                                     | IMDM_RDO                                                                                                    | <b>IVILLASENOR0</b>                                                                                                    | 9 24/02/2016 10:43:33a.m. PST                                                                                                    | Correcto                                                                                                    | Enviado                                                                                                    | Detalles                                                                                                    |
|        | ec:              | ec: v<br>cesos<br>ancia Nº Secuencia Job<br>217 | Nomore:     Stado Distribución:     Stado Distribución:     Distribución:     D | Nombre:     Stado Distribución:     Stado Distribución:     Secuencia Job Tipo Proceso Nombre 217 Proceso SQR IMDM_RDO | Nombre:     Estado Distribución:     Estado Distribución:     V      Estado Distribución:     V      Estado Distribución:     Estado Distribución:     V      Estado Distribución:     V      Estado Distribución:     Estado Distribución:     V      Estado Distribución:     Estado Distribución:     Estado Distribución:     Estado Distribución:     Estado Distribución:     Estado Distribución:     Estado Distribución:     Estado Distribución:     Estado Distribución:     Estado Distribución:     Estado D | Nombre:     Instancia:     A       Estado Distribución:     ✓     ✓       Guardar al Actualizar       2000       ancia № Secuencia Job     Tipo Proceso       Nombre     Usuario       Fecha/Hora Elec       217     Proceso SQR | Nombre:     Instancia:     A       Estado Elsc     Instancia:     A       Cooperative     Image: Second Stribución:     Image: Second Stribución:       Cooperative     Image: Second Stribución:     Image: Second Stribución:       Cooperative     Image: Second Stribución:     Image: Second Stribución:       Cooperative     Image: Second Stribución:     Image: Second Stribución:       Cooperative     Image: Second Stribución:     Image: Second Stribución:       Cooperative     Image: Second Stribución:     Image: Second Stribución:       Cooperative     Image: Second Stribución:     Image: Second Stribución:       Cooperative     Image: Second Stribución:     Image: Second Stribución:       Cooperative: Second Stribución:     Image: Second Stribución:     Image: Second Stribución:       Correcto     Image: Second Stribución:     Image: Second Stribución:       Correcto     Image: Second Stribución:     Image: Second Stribución: | Nombre: Instancia: A     Instancia: A     Instancia: |

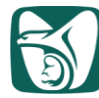

INSTITUTO MEXICANO DEL SEGURO SOCIAL SEGURIDAD Y SOLIDARIDAD SOCIAL 11. Aparece la siguiente pantalla. Dar clic en Registro/Rastreo ORACLE Favoritos | Menú Principal > Gestión de Oper Financieras > Interfaces > Reporte Diario de Operación Detalle Proceso Proceso Instancia: 139217 Proceso SQR Tipo: Nombre: IMDM RDO Descripción: Reporte Diario de Operación Estado Ejec: Correcto Estado Distribución: Enviado Elecución Proceso Actualización ID Control: RDO Retener Petición Ubicación: Servidor Poner Petición en Cola Cancelar Petición Servidor: PSUNX O Eliminar Petición Recurrencia: Reiniciar Petición Fecha/Hora Acciones Fecha/Hora Petición: 24/02/2016 10:43:34a.m. PST Transferir Parámetros Ejecutar Después de: 24/02/2016 10:43:33a.m. PST Req Mensajes Inicio Proceso: 24/02/2016 10:43:46a.m. PST Tiempos Batch Fin Proceso: 24/02/2016 10:44:45a.m. PST Registro/Rastreo Aceptar Cancelar 12. Aparece la siguiente pantalla. De la Lista Archivos dar clic en el archivo RDO 1.csv ORACLE Favoritos Menú Principal > Gestión de Oper Financieras > Interfaces > Reporte Diario de Operación Registro/Rastreo Informe ID Informe: 112331 Instancia Proceso: 139217 Req Mensajes Nombre: IMDM\_RDO Tipo Proceso: SQR Process Estado Ejec: Correcto Reporte Diario de Operación Detalles Distrib F Vencimiento: 25/03/2016 Nodo Distribución: HTTPS Lista Archivos Nombre Tamaño Archivo (bytes) Fecha/Hora Creación RDO 1.csv 554.354 24/02/2016 10:44:45.115390a.m. PST SQR IMDM RDO 139217.log 1.755 24/02/2016 10:44:45.115390a.m. PST imdm rdo 139217.out 403 24/02/2016 10:44:45.115390a.m. PST Distribuir a

<u>Tipo ID Distribución</u>

Usuario

Volver

6A10-005-001

\*ID Distribución

IVILLASENOR09

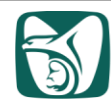

## **13.** Aparece el RDO, el cual se guardará en una carpeta en Excel.

| X     | 17 - 2      | (1 × 1   | NO VIO                      | 1 1 H . O    | • 道影 周          | N 14           |              | RD                 | D_1 [Sólo lectura] - | Microsoft Excel |                | -               | _                 | -       |              |                   | -        |             |
|-------|-------------|----------|-----------------------------|--------------|-----------------|----------------|--------------|--------------------|----------------------|-----------------|----------------|-----------------|-------------------|---------|--------------|-------------------|----------|-------------|
| Archi | /o Inicio   | Inserta  | r Diseño de                 | página Fórr  | mulas Datos     | Revisar        | Vista P      | rogramador         |                      |                 |                |                 |                   |         |              |                   | ۵        | 🕜 — 🖗 i     |
| Pega  | X Cortar    |          | Calibri<br>N. <i>K</i> .S.+ | - 11 - A     |                 | <b></b>        | 📑 Ajustar te | xto<br>v centrar * | General              | • • • •         | ato Darfor     | nato Estilos de | Insertar Eliminar | Formato | Σ Autosuma + | Ordenar Bu        | scar y   |             |
| *     | Copiar :    | formato  |                             |              |                 | Aliesza        | iden.        |                    | Número               | condicio        | onal * como ta | bla             | e e               | *       | Borrar *     | y filtrar * selec | cionar * |             |
|       | ortapaperes | 2        |                             | Conce        | - 04            | Annicas        | .0011        |                    | numero               |                 | LSUIDS         |                 | Celuas            |         |              | iouintai          |          |             |
| -     | AI          | •        | Jx                          | OperFin      |                 |                | 1            |                    |                      |                 |                |                 |                   |         |              |                   |          |             |
| 4     | A           | В        | C                           | D            | E               | F              | G            | Н                  | I                    | J               | K              | L               | M                 | N       | 0            | P                 | Q        |             |
| 1 0   | perFin      | Fecha de | RE Portafolio               | Descripción  | n Entidad Cor   | nt Clase y Sub | cl Posición  | Fec Ope            | eracić Fec Vencim    | i Plazo Pactad  | No. Títulos    | Monto Inver     | Intereses cor Ta  | asa     | Fec Ini cupó | Fec Fin cupó      | Días tra | 1scur Emisi |
| 2 0   | M00000001   | 24/02/2  | 016 RJPS2A                  | 9.2 años a 2 | 20 Bancomer     | GUBTFINAC      |              | 1 25/09/           | 2007 15/12/2016      | 5 3,369         | 250,000        | *********       | 0                 | 7.25    | 5 17/12/2015 | 16/06/2016        |          | 69 BON(     |
| 3 D   | M00000001   | 24/02/2  | 016 RJPS2A                  | 19.7 años a  | 2 IXE CASA DE   | GUBTFINAC      |              | 1 25/09/           | 2007 03/06/2023      | 7 7,191         | 250,000        | *****           | 0                 | 7.5     | 5 17/12/2015 | 16/06/2016        |          | 69 BON(     |
| 4 C   | M00000001   | 24/02/2  | 016 RJPS2A                  | 19.7 años a  | 2 Bancomer      | GUBTFINAC      |              | 1 25/09/           | 2007 03/06/2023      | 7 7,191         | 250,000        | ******          | 0                 | 7.5     | 5 17/12/2015 | 16/06/2016        |          | 69 BON(     |
| 5 C   | M0000001    | 24/02/2  | 016 RJPS2A                  | 19.7 años a  | 2 Barclays Ba   | n GUBTFINAC    |              | 1 27/09/           | 2007 03/06/2023      | 7 7,189         | 300,000        | *****           | 0                 | 7.5     | 5 17/12/2015 | 16/06/2016        |          | 69 BON(     |
| 6 0   | M0000001    | 24/02/2  | 016 RJPS2B                  | 9.1 años a 2 | 20 IXE CASA DE  | GUBTFINAC      |              | 1 15/11/           | 2007 15/12/2016      | 5 3,318         | 300,000        | *********       | 0                 | 7.25    | 5 17/12/2015 | 16/06/2016        |          | 69 BON(     |
| 7 0   | M0000002    | 24/02/2  | 016 RJPS2A                  | 28.2 años a  | 2 Barclays Ba   | n GUBTRLNAG    | 5            | 1 13/09/           | 2007 22/11/203       | 5 10,297        | 45,000         | ********        | 0                 | 4.5     | 5 17/12/2015 | 16/06/2016        |          | 69 UDIB     |
| 8 0   | M0000002    | 24/02/2  | 016 RJPS2A                  | 18.2 años a  | 2 Barclays Ba   | n GUBTRLNAG    | 2            | 1 13/09/           | 2007 04/12/2025      | 6,657           | 45,000         | *******         | 0                 | 4.5     | 5 17/12/2015 | 16/06/2016        |          | 69 UDIB     |
| 9 0   | M0000002    | 24/02/2  | 016 RJPS2B                  | 17.6 años a  | 2 IXE CASA DE   | GUBTRLNAG      | 2            | 1 13/05/           | 2008 04/12/2025      | 5 6,414         | 78,818         |                 | 0                 | 4.5     | 5 17/12/2015 | 16/06/2016        |          | 69 UDIB     |
| 10 D  | M0000002    | 24/02/2  | 016 RJPS2B                  | 27.4 años a  | 2 HSBC          | GUBTRLNAG      | 2            | 1 09/07/           | 2008 22/11/203       | 5 9,997         | 25,691         | 9,967,702.63    | 0                 | 4.5     | 5 17/12/2015 | 16/06/2016        |          | 69 UDIB     |
| 11 0  | M0000002    | 24/02/2  | 016 RJPS2A                  | 28.1 años a  | 2 Barclays Ba   | n GUBTRLNAG    | 2            | 1 25/10/           | 2007 22/11/203       | 5 10,255        | 134,700        | *****           | 0                 | 4.5     | 5 17/12/2015 | 16/06/2016        |          | 69 UDIB     |
| 12 C  | M0000002    | 24/02/2  | 016 RJPS2A                  | 27.6 años a  | 2 Merrill Lync  | GUBTRLNAG      | 2            | 1 07/05/           | 2008 22/11/203       | 5 10,060        | 109,043        | ********        | 0                 | 4.5     | 5 17/12/2015 | 16/06/2016        |          | 69 UDIB     |
| 13 D  | M0000002    | 24/02/2  | 016 RJPS2A                  | 17.6 años a  | 2 Merrill Lynd  | GUBTRLNAG      | 3            | 1 07/05/           | 2008 04/12/202       | 6,420           | 112,022        |                 | 0                 | 4.5     | 5 17/12/2015 | 16/06/2016        |          | 69 UDIB     |
| 14 0  | M0000002    | 24/02/2  | 016 RJPS2A                  | 27.6 años a  | 2 IXE CASA DE   | GUBTRLNAG      | 2            | 1 08/05/           | 2008 22/11/2035      | 10,059          | 110,100        | *****           | 0                 | 4.5     | 5 17/12/2015 | 16/06/2016        |          | 69 UDIB     |
| 15 D  | M0000002    | 24/02/2  | 016 RJPS2A                  | 17.5 años a  | 2 Vector CB     | GUBTRLNAG      |              | 1 26/05/           | 2008 04/12/2025      | 6,401           | 114,271        | ******          | 0                 | 4.5     | 5 17/12/2015 | 16/06/2016        |          | 69 UDIB     |
| 16 0  | M0000002    | 24/02/2  | 016 RJPS2A                  | 9.5 años a 2 | 20 Merrill Lynd | GUBTRLNAG      | 3            | 1 27/06/           | 2008 14/12/2013      | 3,457           | 132,555        | *******         | 0                 | 3.5     | 5 17/12/2015 | 16/06/2016        |          | 69 UDIB     |
| 17 0  | M0000002    | 24/02/2  | 016 RJPS2A                  | 27.4 años a  | 2 Santander M   | GUBTRINAC      |              | 1 03/07/           | 2008 22/11/203       | 10.003          | 127,500        |                 | 0                 | 4.5     | 17/12/2015   | 16/06/2016        |          | 69 UDIB     |

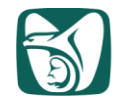

## ANEXO 2

#### Instrucciones de operación para la carga de tasas y actualización de fechas 6A10-005-002

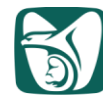

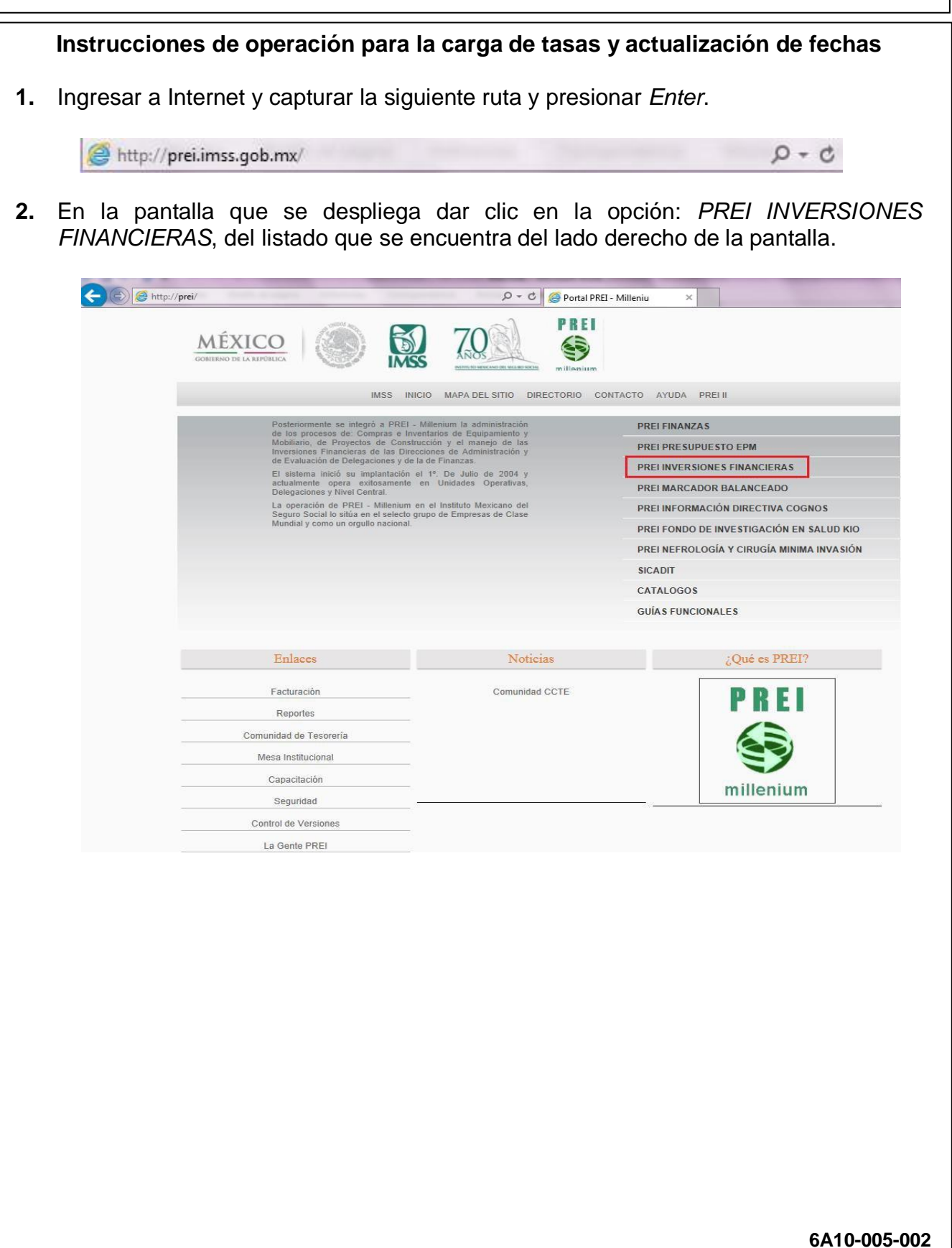

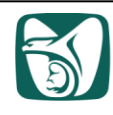

| ID Usuario: |        |  |
|-------------|--------|--|
| Contraseña: |        |  |
| Cor         | nexión |  |

4. Dirigirse a la ruta:

Favoritos

5. Aparece la siguiente pantalla, digitar en el campo *ID Oper Fnc:* la operación a la cual se le va a cargar tasa y actualizar fecha, y presionar el botón Buscar

Menú Principal > Gestión de Oper Financieras 🚿 Reg Operaciones Financieras 🚿 Operaciones Financieras

En caso de ser usuario nuevo se deberá añadir un valor ID Control Ejecución.

| Operaciones Finar                      | ncieras             |                     |                      |                 |             |  |
|----------------------------------------|---------------------|---------------------|----------------------|-----------------|-------------|--|
| Introduzca los datos qu                | e tenga y pulse Bus | scar. Deje los camp | oos en blanco        | p/obtener todos | los valores |  |
| Buscar un Valor                        | ñadir un Valor      |                     |                      |                 |             |  |
| Número máximo de fila                  | s para recuperar (h | asta 300): 300      |                      |                 |             |  |
| Unidad Negocio:                        | = 🗙                 | IMSSR               | 9                    |                 |             |  |
| ID Oper Fnc:                           | Comienza por 🗸      | DM0000117752        | ×                    |                 |             |  |
| Tipo Documento:                        | Comienza por 🗸      |                     | 9                    |                 |             |  |
| Plantilla:                             | Comienza por 🗸      |                     | <b>Q</b>             |                 |             |  |
| Fecha Transacción:                     | = 🗸                 |                     | BI                   |                 |             |  |
| Entd Contratante:                      | Comienza por 🗸      |                     | 9                    |                 |             |  |
| Tratamiento Contable:                  | = 🗸                 |                     |                      | ~               |             |  |
| Estado Oper Fnc:                       | = 🗸                 |                     |                      | ~               |             |  |
| Oper Fnc Mstr:                         | Comienza por 🗸      |                     | 0                    |                 |             |  |
| ID Oper Com:                           | Comienza por 🗸      |                     | 0                    |                 |             |  |
| ID Valor:                              | Comienza por 🗸      |                     | <b>Q</b>             |                 |             |  |
| Buscar Borrar<br>Buscar un Valor Añadi | Búsqueda Básic      | a 👸 Guardar Crit    | <u>erios Búsquec</u> | la              |             |  |

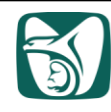

6. Se muestra la pestaña Detalle Operación Financiera, desplazarse hacia abajo y dar clic en Fechas Interés

| Titulos:             | 302,35                                                | 7 00 Precio Nominal:            |                 | 100.0000000                   |     |
|----------------------|-------------------------------------------------------|---------------------------------|-----------------|-------------------------------|-----|
| *Valor Nominal:      | 30,235,70                                             | 00.00 *Moneda:                  | MIXIN           |                               |     |
| *Impt Liquidación:   | 29,999,97                                             | *Precio Limpio:                 | 99,16184        | 920                           |     |
| Interés Pedido:      | 1                                                     | 7,696.28 Descuento/Prima:       | Lineal          | ~                             |     |
| Tipo Ajuste Inicial: | 3.01000000                                            | Fecha Vencimiento               | Estimada:       | <b>3</b>                      |     |
| *Mét Amort:          | Sin Amortización 🗸 🗸                                  |                                 |                 |                               |     |
| Fechas y Cálculo     | o Interés                                             |                                 |                 |                               |     |
|                      |                                                       |                                 |                 |                               |     |
|                      |                                                       |                                 |                 |                               |     |
| Cartera:             | RT                                                    | *Tratamiento Contable:          | Retdo hasta Ven | cimiento 🗸                    |     |
| Agente:              |                                                       | *Entd Contratante:              | 5110            | Santander Mexico              |     |
| Emisor:              | GOB                                                   | Garante:                        | GOB             |                               |     |
| Clasif. Act.:        | GUBTRVNAC                                             | Referencia:                     |                 |                               |     |
|                      | 5 años a 2019-08-08 inversión MX                      | N 30.236m. @ TF BAN             |                 | <u>م</u>                      |     |
| Descripción:         |                                                       |                                 |                 |                               |     |
| Estado Oper Fnc:     | Abierto 🗸                                             | Autorizado                      |                 |                               |     |
| Excluir de Posi      | ción                                                  |                                 |                 |                               |     |
| Revisión Prelim      | linar                                                 |                                 |                 |                               |     |
| Compen Flj Caja      | a Liqd Oper Fnc                                       |                                 |                 |                               |     |
| Flujos Caja          | Prueba Límite                                         | Cprb OF Rese                    | nya Imi         | primir                        |     |
| Reg Evento (         | Comis Notas Documentos Festivo                        | s Adicionales Ofertas, Secuenci | a Documentos    |                               |     |
| <u>itted Evente</u>  |                                                       |                                 | a bocamentos    |                               |     |
| nformación Fondo An  | <u>álisis Oper Fnc</u> <u>Venta/Recompra</u> <u>F</u> | echas Interés                   |                 |                               |     |
| Anexos (0)           |                                                       |                                 |                 |                               |     |
| Guardar Ot V         | olver a Buscar 🔄 Notificar                            |                                 |                 | Añadir // Actualizar/Visualiz | are |
|                      |                                                       |                                 |                 |                               |     |

7. Aparece la pantalla: fecha de intereses y de pago, y dar clic en VerTodo I

|                              |                 |                  | -g-               |                           |                          |                 |              |                   |           |                         |                    |                    |        |
|------------------------------|-----------------|------------------|-------------------|---------------------------|--------------------------|-----------------|--------------|-------------------|-----------|-------------------------|--------------------|--------------------|--------|
| IN:                          | IMSSR           | ID Oper Fnc:     | DM0000117         | 752                       | Linea:                   | 1               |              |                   |           |                         |                    |                    |        |
| Detalles                     | n: ÷            | 5 años a 2019-08 | 8-08 inversión MX | N 30.236m. @ TF I         | BAN                      |                 |              |                   | Person    | alizar   Buscar   Ver T | odo   🏛   🔠 Primei | 0 🕅 1-10 de 65 🚺 过 | ltimo- |
| Гіро                         | F Final Periodo | F Ajuste         | Fecha Pago        | Sustituir Pago<br>Interês | Importe Pago             | Saldo Principal | Tp Ajus      | Tipo según Ajuste | Tipo      | Pago Interês            | Pago Principal     | Moneda             |        |
| <sup>p</sup> ago<br>ntereses | 11/09/2014      | 14/08/2014       | 11/09/2014        |                           | 70,785.13                | 30,235,700.00   | ~            |                   | 3.0100000 | 70,785.13               | 0.00               | MXN                |        |
| Pago<br>Intereses            | 09/10/2014      | 11/09/2014       | 09/10/2014        |                           | 70,549.97                | 30,235,700.00   | •            |                   | 3.0000000 | 70,549.97               | 0.00               | MXN                |        |
| Pago<br>Intereses            | 06/11/2014      | 09/10/2014       | 06/11/2014        |                           | 71,020.30                | 30,235,700.00   | V            |                   | 3.0200000 | 71,020.30               | 0.00               | MXN                |        |
| Pago<br>Intereses            | 04/12/2014      | 06/11/2014       | 04/12/2014        |                           | 71,255.47                | 30,235,700.00   | V            |                   | 3.0300000 | 71,255.47               | 0.00               | MXN                | -      |
| Pago<br>Intereses            | 31/12/2014      | 04/12/2014       | 31/12/2014        |                           | 69,164.16                | 30,235,700.00   | V            |                   | 3.0500000 | 69,164.16               | 0.00               | MXN                |        |
| Pago<br>Intereses            | 29/01/2015 関    | 31/12/2014       | 29/01/2015        |                           | 73,800.30                | 30,235,700.00   |              |                   | 3.0300000 | 73,800.30               | 0.00               | MXN                | =      |
| Pago<br>Intereses            | 26/02/2015 関    | 29/01/2015       | 26/02/2015        |                           | 71,255. <mark>4</mark> 7 | 30,235,700.00   | $\checkmark$ |                   | 3.0300000 | 71,255.47               | 0.00               | MXN                | =      |
| Pago<br>Intereses            | 26/03/2015      | 26/02/2015       | 26/03/2015        |                           | 71,725.80                | 30,235,700.00   | V            |                   | 3.0500000 | 71,725.80               | 0.00               | MXN                | -      |
| Pago<br>Intereses            | 23/04/2015      | 26/03/2015       | 23/04/2015        |                           | 71,725.80                | 30,235,700.00   | 7            |                   | 3.0500000 | 71,725.80               | 0.00               | MXN                |        |
| Pago<br>Intereses            | 21/05/2015      | 23/04/2015       | 21/05/2015        |                           | 70,549.97                | 30,235,700.00   |              |                   | 3.0000000 | 70,549.97               | 0.00               | MXN                | Ξ      |
| Ajuste Pr                    | ncipal          |                  |                   |                           |                          |                 |              |                   |           |                         |                    |                    |        |
| Tipo Page                    | :               |                  | ✓ Import          | e Principal:              |                          |                 |              |                   |           |                         |                    |                    |        |
| Ajuste Pr<br>Tipo Page       | ncipal          |                  | ✓ Import          | e Principal:              |                          |                 |              |                   | Lancing   |                         | 1000               |                    |        |

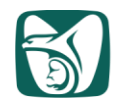

8. Buscar la fila del Corte de cupón a cargar o actualizar, guiándose en la fecha fin de cupón que indica el "RDO"; y actualizar o cargar la tasa y fecha.

| oritos M               | tenú Principal 🗦 | Gestión de Oper  | Financieras >     | Reg Operaciones F         | inancieras > Oper | aciones Financieras |         |                   |            |                               | 1 53              | lueva Ventana   | Personaliz |
|------------------------|------------------|------------------|-------------------|---------------------------|-------------------|---------------------|---------|-------------------|------------|-------------------------------|-------------------|-----------------|------------|
| echas                  | de Interes       | ses y de P       | ago               |                           |                   |                     |         |                   |            |                               |                   |                 |            |
| N:                     | IMSSR            | ID Oper Fnc:     | DM0000117         | 7752<br>N 20 226m /0 TF   | Linea:            | 1                   |         |                   |            |                               |                   |                 |            |
| Detalles               |                  | 5 allos a 2019-0 | 5-06 Inversion MA | N 30.23011. @ 1P1         | DAIN              |                     |         |                   | Pers       | onalizar I <u>Buscar I Ve</u> | r 10   🔤   🗮 Prim | ero 🖸 1-65 de 6 | 5 D Útimo  |
| ipo                    | F Final Periodo  | FAjuste          | Fecha Pago        | Sustituir Pago<br>Interès | Importe Pago      | Saldo Principal     | Tp Ajus | Tipo según Ajuste | Тіро       | Pago Interés                  | Pago Principal    | Moneda          |            |
| ntereses               | 100052013        | 1000/2010        | 100082013[9       | Ц                         | 11,200,41         | 30,233,700.00       |         |                   | 13:0300000 | 11,400,41                     | 0.0               | o moure         |            |
| ago<br>ntereses        | 08/10/2015       | 10/09/2015       | 08/10/2015        |                           | 71,255.47         | 30,235,700.00       | 1       |                   | 3.0300000  | 71,255.47                     | 0.0               | 0 MXN           |            |
| ago<br>ntereses        | 05/11/2015 🔀     | 08/10/2015       | 05/11/2015        |                           | 71,490.63         | 30,235,700.00       | V       |                   | 3.0400000  | 71,490.63                     | 0.0               | 0 MXN           | -          |
| ago<br>Itereses        | 03/12/2015       | 05/11/2015       | 03/12/2015        |                           | 71,725.80         | 30,235,700.00       | V       |                   | 3.0500000  | 71,725.80                     | 0.0               | 0 MXN           | =          |
| ago<br>ntereses        | 31/12/2015       | 03/12/2015       | 31/12/2015        |                           | 75,723.63         | 30,235,700.00       | V       |                   | 3.2200000  | 75,723.63                     | 0.0               | 0 MXN           | =          |
| ago                    | 28/01/2016       | 31/12/2015       | 28/01/2016        |                           | 77,134.63         | 30.235.700.00       | ~       |                   | 3.2800000  | 77,134.63                     | 0.0               | 0 MXN           | -          |
| ago<br>ntereses        | 25/02/2016       | 28/01/2016       | 25/02/2016        |                           | 77,604.96         | 30,235,700.00       | V       |                   | 3.3000000  | 77,604.96                     | 0.0               | D MXN           | -          |
| ago<br>itereses        | 24/03/2016 🗒     | 25/02/2016       | 24/03/2016        |                           | 0.00              | 30,235,700.00       |         | []                |            | 0.00                          | 0.0               | 0 MXN           |            |
| ago<br>ntereses        | 21/04/2016       | 24/03/2016       | 21/04/2016        |                           | 0.00              | 30,235,700.00       |         |                   |            | 0.00                          | 0.0               | 0 MXN           | -          |
| ago<br>ntereses        | 19/05/2016 🖪     | 21/04/2016       | 19/05/2016        |                           | 0.00              | 30,235,700.00       |         |                   |            | 0.00                          | 0.0               | 0 MXN           | -          |
| ago<br>ntereses        | 16/06/2016 🕃     | 19/05/2016       | 16/06/2016        |                           | 0.00              | 30,235,700.00       |         |                   |            | 0.00                          | 0.0               | 0 MXN           | -          |
| ago<br>itereses        | 14/07/2016       | 16/06/2016       | 14/07/2016        |                           | 0.00              | 30,235,700.00       |         |                   |            | 0.00                          | 0.0               | 0 MXN           | =          |
| 'ago<br>itereses       | 11/08/2016       | 14/07/2016       | 11/08/2016        |                           | 0.00              | 30,235,700.00       |         |                   |            | 0.00                          | 0.0               | 0 MXN           | =          |
| ago<br>itereses        | 08/09/2016       | 11/08/2016       | 08/09/2016        |                           | 0.00              | 30,235,700.00       |         |                   |            | 0.00                          | 0.0               | 0 MXN           | =          |
| ago<br>ntereses        | 06/10/2016       | 08/09/2016       | 06/10/2016        |                           | 0.00              | 30,235,700.00       |         |                   |            | 0.00                          | 0.0               | 0 MXN           |            |
| ago                    | 02/11/2016       | DEMOCIONAD       | 02/11/2016        | m                         | 0.00              | 20.225.700.00       | -       | -                 | <u> </u>   | 0.00                          | 0.0               | 0 MYN           | <b>— *</b> |
| Ajuste Pri             | incipal          |                  |                   |                           |                   |                     |         |                   |            |                               |                   |                 |            |
| Tipo Pago<br>Fecha Pag | go:              | 3                | ✓ Import          | te Principal:             |                   | Ajustar Principal   |         |                   |            |                               |                   |                 |            |
|                        |                  |                  |                   |                           |                   |                     |         |                   |            |                               |                   |                 |            |

- 9. Para actualizar o cargar la tasa y fecha, realizar lo siguiente:
  - En caso de que se trate de actualización, deberá cambiar la tasa que tiene el sistemapor la correcta en el campo Tipo
  - En caso de que se trate de carga, deberá:
    - ✓ Habilitar la casilla Tp Ajus
    - ✓ Capturar la tasa en el campo Tipo
  - La fecha fin de cupón (fecha de causación) debe actualizarse en el campo F Final Periodo misma que debe ser igual a la indicada en el campo F Ajuste de la siguiente fila.

NOTA: en caso que la fecha que capture sea inhábil, el sistema en automático generará el siguientemensaje, al cual se debe responder NO para conservar la fecha capturada.

| Mensaje                                                                                                    | 2                                                                                              |
|----------------------------------------------------------------------------------------------------|------------------------------------------------------------------------------------------------|
| 2016-02-27 no es un día laborable. ¿De                                                                                         | sea utilizar 2016-02-29? (13520,2)                                                             |
| La primera fecha corresponde a un fin d<br>segunda fecha es el primer día laborabl<br>laborables) que puede utilizarse en luga | le semana o a un día no laborable. La<br>le (según la norma de días<br>ar de la primera fecha. |
|                                                                                                    | Sí No                                                                                          |

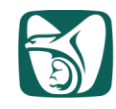

| Al n<br>auto<br>NOT<br>inme<br>de c | <ul> <li>NOTA: Cuando la fecha del campo Fecha Pago</li> <li>NOTA: Cuando la fecha fin de cupón sea inhábil y por lo tanto el pago se realice el día hábil nmediato siguiente, se debe revisar la sección <i>Periodicidad de pago de los Intereses</i> del prospecto de colocación: <ul> <li>i. Si el documento indica que los intereses deben calcularse por el número de días efectivament transcurridos hasta la fecha de pago de intereses, entonces en el campo Final Periodo se debe poner la fecha del día hábil de pago.</li> <li>ii.Si el documento indica que los días que incluye el cupón no se modificarán, aun cuando e pagó se realiza el día hábil inmediato, en el campo Final Periodo se debe quedar la fecha fin inhábil y en el campo Fiena Pago debe capturarse la fecha del díahábil de pago.</li> </ul> </li> </ul> |                 |                                                        |                                     |                   |              |                     |            |                   |            |                        |                  | en<br>ábil<br>ecto<br>ente<br>do el<br>la |                            |              |
|-------------------------------------|----------------------------------------------------------------------------------------------------|-----------------|--------------------------------------------------------|-------------------------------------|-------------------|--------------|---------------------|------------|-------------------|------------|------------------------|------------------|-------------------------------------------|----------------------------|--------------|
| Dar                                 | Clic<br>ORAC<br>Favoritos M<br>Fechas                                                                                                    | en el           | botón<br>Gestión de Oper<br>ses y de P<br>ID Oper Fnc: | Financieras > 1<br>ago<br>DM0000117 | Reg Operaciones F | y pc         | aciones Financieras | mei        | nte en            | <b>A</b>   | ceptar                 | Inicio  <br>당권 N | Lista Trabj   Ai<br>Jeva Ventana 📝        | ñadir a Favor<br>Personali | Z            |
|                                     | Descripció                                                                                                    | in:             | 5 años a 2019-08                                       | 3-08 inversión MXI                  | N 30.236m. @ TF   | BAN          |                     |            |                   | Bara       | analizar I Russar I Va | 40.01            |                                           | Último                     |              |
|                                     | Tipo                                                                                                    | F Final Periodo | F Aiuste                                               | Fecha Pago                          | Sustituir Pago    | Importe Pago | Saldo Principal     | To Aius    | Tipo según Aiuste | Tipo       | Pago Interés           | Pago Principal   | Moneda                                    | Olimo                      |              |
|                                     | Intereses                                                                                                    | -<br>           | [13/00/2014]20                                         | [10/09/2010]29                      | Interes           | 11,200.41    | 30,235,700.00       | <u>e</u> . |                   | 15.0500000 | 11,200.41              | 0.00             | WZUY                                      |                            |              |
|                                     | Pago<br>Intereses                                                                                                    | 08/10/2015      | 10/09/2015                                             | 08/10/2015                          |                   | 71,255.47    | 30,235,700.00       | V          |                   | 3.0300000  | 71,255.47              | 0.00             | MXN                                       | = ^                        |              |
|                                     | Pago                                                                                                    | 05/11/2015 🛐    | 08/10/2015                                             | 05/11/2015                          |                   | 71,490.63    | 30,235,700.00       | 1          |                   | 3.0400000  | 71,490.63              | 0.00             | MXN                                       | =                          |              |
|                                     | Pago                                                                                                    | 03/12/2015      | 05/11/2015                                             | 03/12/2015                          |                   | 71,725.80    | 30.235.700.00       |            |                   | 3.0500000  | 71,725,80              | 0.00             | MXN                                       |                            |              |
|                                     | Intereses<br>Pago                                                                                                    |                 |                                                        |                                     |                   |              |                     |            |                   |            | 11,120.00              | 0.00             |                                           |                            |              |
|                                     | Intereses                                                                                                    | 31/12/2015      | 03/12/2015                                             | 31/12/2015                          |                   | 75,723.63    | 30,235,700.00       |            |                   | 3.2200000  | 75,723.63              | 0.00             | MXN                                       |                            |              |
| C C                                 | intereses                                                                                                    | 28/01/2016      | 31/12/2015                                             | 28/01/2016                          |                   | 77 134 63    | 30 235 700 00       | ~          |                   | 3 2800000  | 77 134 63              | 0.00             | MXN                                       | -                          |              |
|                                     | Pago<br>Intereses                                                                                                    | 25/02/2016      | 28/01/2016                                             | 25/02/2016                          |                   | 77,604.96    | 30,235,700.00       |            |                   | 3.3000000  | 77,604.96              | 0.00             | MXN                                       | -                          |              |
|                                     | intereses                                                                                                    | 24/03/2016      | 25/02/2016                                             | 24/03/2016                          |                   | 0.00         | 30,235,700.00       |            |                   | <u></u>    | 0.00                   | 0.00             | MXN                                       | -                          |              |
|                                     | Pago<br>Intereses                                                                                                    | 21/04/2016      | 24/03/2016                                             | 21/04/2016                          |                   | 0.00         | 30,235,700.00       |            |                   |            | 0.00                   | 0.00             | MXN                                       | -                          |              |
|                                     | Pago                                                                                                    | 19/05/2016      | 21/04/2016                                             | 19/05/2016                          |                   | 0.00         | 30,235,700.00       |            |                   |            | 0.00                   | 0.00             | MXN                                       | -                          |              |
|                                     | Pago                                                                                                    | 16/06/2016      | 10/05/2016                                             | 16/06/2016                          |                   | 0.00         | 20 225 700 00       |            |                   |            | 0.00                   | 0.00             | MVN                                       |                            |              |
|                                     | Intereses                                                                                                    | 10/00/2010      | 13/03/2010                                             | 10/00/2010                          |                   | 0.00         | 30,233,700.00       |            |                   |            | 0.00                   | 0.00             | WDU 4                                     |                            |              |
|                                     | Intereses                                                                                                    | 14/07/2016      | 16/06/2016                                             | 14/07/2016                          |                   | 0.00         | 30,235,700.00       | L,         |                   | <u></u>    | 0.00                   | 0.00             | MXN                                       |                            |              |
|                                     | Intereses                                                                                                    | 11/08/2016      | 14/07/2016                                             | 11/08/2016                          |                   | 0.00         | 30,235,700.00       |            |                   |            | 0.00                   | 0.00             | MXN                                       | -                          |              |
|                                     | Pago<br>Intereses                                                                                                    | 08/09/2016      | 11/08/2016                                             | 08/09/2016                          |                   | 0.00         | 30,235,700.00       |            |                   |            | 0.00                   | 0.00             | MXN                                       | -                          |              |
|                                     | Pago                                                                                                    | 06/10/2016      | 08/09/2016                                             | 06/10/2016                          |                   | 0.00         | 30,235,700.00       |            |                   |            | 0.00                   | 0.00             | MXN                                       | -                          |              |
|                                     | Pago                                                                                                    | 02/11/2016      | 06/10/2016                                             | 02/11/2016                          | _                 | 0.00         | 20.225.700.00       |            |                   |            | 0.00                   | 0.00             | MVN                                       | - ~                        |              |
|                                     | Ajuste Pri                                                                                                    | incipal         |                                                        |                                     |                   |              |                     |            |                   |            |                        |                  |                                           |                            |              |
|                                     | Tipo Page                                                                                                    | 0:              |                                                        | ✓ Import                            | e Principal:      |              |                     |            |                   |            |                        |                  |                                           |                            |              |
|                                     | Fecha Pa<br>Reg Evento<br>Aceptar                                                                                                    | go:             | aglicar                                                |                                     |                   |              | Ajustar Principal   |            |                   |            |                        |                  |                                           | į                          | C Actualizar |
|                                     |                                                                                                    |                 |                                                        |                                     |                   |              |                     |            |                   |            |                        |                  | 6A10                                      | -005                       | -002         |

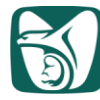

# INSTITUTO MEXICANO DEL SEGURO SOCIAL

| Aparece la pes                                                                                                    | staña Detalle                                                                                                    | Operación Fir                                                                  | nanciera y                 | dar clic en      | el botón 📔 | Flujos Ca |
|----------------------------------------------------------------------------------------------------|----------------------------------------------------------------------------------------------------|--------------------------------------------------------------------------------|----------------------------|------------------|------------|-----------|
| 1 1                                                                                                    |                                                                                                    | •                                                                              | ,                          |                  | 0          |           |
|                                                                                                    |                                                                                                    |                                                                                |                            |                  |            |           |
|                                                                                                    |                                                                                                    |                                                                                |                            |                  |            |           |
| Envertes Manú Brin                                                                                                    | directión de Oraș Filozofia                                                                                                    | no III. Bao Operaciones Financia                                               | na V Operaciones Fin       | an ciorae        |            |           |
| Titulos:                                                                                                    | 302                                                                                                    | 357.00 Precio Nominal:                                                         | as > Operaciones Fin       | 100.00000000     |            |           |
| *Valor Nominal:                                                                                                    | 30,235                                                                                                    | 700.00 *Moneda:                                                                | MXN                        |                  |            |           |
| *Impt Liquidación:                                                                                                    | 29,999                                                                                                    | .975.52 *Precio Limpio:                                                        | 99.1618                    | 1920             |            |           |
| Interés Pedido:                                                                                                    |                                                                                                    | 17,696.28 Descuento/Prima:                                                     | Lineal                     | ~                |            |           |
| Tipo Ajuste Inicial:                                                                                                    | 3.01000000                                                                                                    | Fecha Vencimient                                                               | o Estimada:                | B                |            |           |
| *Mét Amort:                                                                                                    | Sin Amortización 🗸                                                                                                    | 1                                                                              |                            |                  |            |           |
| ▶ Fechas y Cálcul                                                                                                    | o Interés                                                                                                    |                                                                                |                            |                  |            |           |
| Agente:                                                                                                    | GOB                                                                                                    | *Entd Contratante:                                                             | 5110<br>GOB                | Santander Mexico |            |           |
| Emisol:                                                                                                    |                                                                                                    | Referencia:                                                                    | 000                        |                  |            |           |
| Clasif Act:                                                                                                    |                                                                                                    | MVN 20 228m @ TE DAN                                                           |                            | <u>رع</u>        |            |           |
| Clasif. Act.:                                                                                                    | 5 años a 2019-08-08 inversión l                                                                                                    | WAN SUZSUII. (@ IF DAM                                                         |                            |                  |            |           |
| Clasif. Act.:<br>Descripción:                                                                                                    | 5 años a 2019-08-08 inversión l                                                                                                    | Autorica de                                                                    |                            |                  |            |           |
| Clasif. Act.:<br>Descripción:<br>Estado Oper Fnc:                                                                                                    | 5 años a 2019-08-08 inversión i<br>Abierto                                                                                                  | Autorizado                                                                     |                            |                  |            |           |
| Clasif. Act.:<br>Descripción:<br>Estado Oper Fnc:<br>Excluir de Pos<br>Revisión Prelir                                                                                      | 5 años a 2019-08-08 inversión .<br>Abierto<br>Ción<br>inar                                                                                  | Autorizado                                                                     |                            |                  |            |           |
| Clasif. Act.:<br>Descripción:<br>Estado Oper Fnc:<br>Excluir de Pos<br>Revisión Prelir                                                                                      | 5 años a 2019-08-08 inversión<br>Abierto<br>ción<br>iinar<br>Hjqd Oper Fnc                                                                  | Autorizado                                                                     |                            |                  |            |           |
| Clasif. Act.:<br>Descripción:<br>Estado Oper Fnc:<br>Excluir de Pos<br>Revisión Prelir<br>Flujos Caja                                                                       | 5 años a 2019-08-08 inversión<br>Abierto<br>ción<br>linar<br>Higd Oper Fnc<br>Prueba Límite                                                 | Autorizado Cprb OF Res                                                         | ierva In                   | iprimir          |            |           |
| Clasif. Act.:<br>Descripción:<br>Estado Oper Fnc:<br>Excluir de Pos<br>Revisión Prelir<br><del>Compen Fij Caj</del><br>Flujos Caja<br><u>Reg Evento</u>                     | 5 años a 2019-08-08 inversión<br>Abierto<br>ción<br>inar<br>Higd Oper Fnc<br>Prueba Límite<br>comis Notas Documentos Fest                   | Autorizado     Cprb OF     Res  vos Adicionales Ofertas Secuen                 | verva In<br>cia Documentos | primir           |            |           |
| Clasif. Act.:<br>Descripción:<br>Estado Oper Fnc:<br>Excluir de Pos<br>Revisión Prelin<br>Flujos Caja<br>Reg Evento<br>Información Fondo Ai                                 | 5 años a 2019-08-08 inversión<br>Abierto<br>ción<br>inar<br>Prueba Límite<br>comis Notas Documentos Fessi<br>álisis Oper Fnc Venta/Recompra | Autorizado     Cprb OF     Res tivos Adicionales Ofertas Secuen Eechas Interés | ierva In<br>cia Documentos | primir           |            |           |
| Clasif. Act.:<br>Descripción:<br>Estado Oper Fnc:<br>Excluir de Pos<br>Revisión Prelir<br>Compen Fli Caj<br>Flujos Caja<br>Reg Evento<br>Información Fondo Ai<br>Anexos (0) | 5 años a 2019-08-08 inversión<br>Abierto<br>ción<br>inar<br>Prueba Límite<br>2omis Notas Documentos Fest<br>álisis Oper Fnc Venta/Recompra  | Autorizado     Cprb OF     Res ivos Adicionales Ofertas Secuen Eechas Interés  | ierva In<br>cia Documentos | primir           |            |           |

## 11. Aparecen los flujos de la operación y dar clic en Volver

| avoritos Meni        | ú Principal > Gestión de O | per Financieras > Reg Ope | eraciones F | inancieras > Op  | eraciones Financieras | 1     |
|----------------------|----------------------------|---------------------------|-------------|------------------|-----------------------|-------|
|                      |                            |                           |             |                  |                       |       |
| lujos de Caj         | a                          |                           |             |                  |                       |       |
|                      |                            |                           |             |                  |                       |       |
| Detalles             |                            | Personalizar   Busc       | ar   Ver To | do   🗖   📗 Prime | 1-66 de 66 🚺          | Últim |
| Fecha<br>Liquidación | Descripción                | Impte                     | Moneda      | Fecha Nominal    | Fecha Interés         |       |
| 21/08/2014           | Principal                  | -29,999,975.52            | MXN         |                  |                       |       |
| 11/09/2014           | Interés                    | 70,785.13                 | MXN         | 11/09/2014       | 11/09/2014            |       |
| 09/10/2014           | Interés                    | 70,549.97                 | MXN         | 09/10/2014       | 09/10/2014            |       |
| 06/11/2014           | Interés                    | 71,020.30                 | MXN         | 06/11/2014       | 06/11/2014            |       |
| 04/12/2014           | Interés                    | 71,255.47                 | MXN         | 04/12/2014       | 04/12/2014            |       |
| 31/12/2014           | Interés                    | 69,164.16                 | MXN         | 31/12/2014       | 31/12/2014            |       |
| 29/01/2015           | Interés                    | 73,800.30                 | MXN         | 29/01/2015       | 29/01/2015            |       |
| 26/02/2015           | Interés                    | 71,255.47                 | MXN         | 26/02/2015       | 26/02/2015            |       |
| 26/03/2015           | Interés                    | 71,725.80                 | MXN         | 26/03/2015       | 26/03/2015            |       |
| 23/04/2015           | Interés                    | 71,725.80                 | MXN         | 23/04/2015       | 23/04/2015            |       |
| 21/05/2015           | Interés                    | 70,549.97                 | MXN         | 21/05/2015       | 21/05/2015            |       |
| 18/06/2015           | Interés                    | 71,490.63                 | MXN         | 18/06/2015       | 18/06/2015            |       |
| 16/07/2015           | Interés                    | 72,431.30                 | MXN         | 16/07/2015       | 16/07/2015            |       |
| 13/08/2015           | Interés                    | 72,196.13                 | MXN         | 13/08/2015       | 13/08/2015            |       |
| 10/00/2015           | Interés                    | 71 255 47                 | MXN         | 10/09/2015       | 10/09/2015            | •     |

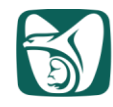

## ANEXO 3

## Instrucciones para captura de ventas 6A10-005-003

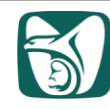

|                                                                                                    | Instruccion                                                                                                    | es nara cantura d                                                                    | la ventas                                |            |
|----------------------------------------------------------------------------------------------------|----------------------------------------------------------------------------------------------------|--------------------------------------------------------------------------------------|------------------------------------------|------------|
|                                                                                                    | instruction                                                                                                    | es para captura u                                                                    |                                          |            |
|                                                                                                    |                                                                                                    |                                                                                      |                                          |            |
| 4                                                                                                    |                                                                                                    |                                                                                      |                                          |            |
| <b>1.</b> Ingresar a l                                                                                         | Internet y capturar la si                                                                                              | guiente ruta y pres                                                                  | sionar <i>Enter</i> .                    |            |
| Atto://prei ir                                                                                                 | mss ach my/                                                                                                    |                                                                                      | 0-0                                      |            |
| 2 En la na                                                                                                    | ntalla que se despl                                                                                                    | iena dar clic er                                                                     | la opción PREL INI                       |            |
| FINANCIE                                                                                                    | RAS del listado que se                                                                                                 | encuentra del lad                                                                    | o derecho de la pantalla                 |            |
|                                                                                                    |                                                                                                    |                                                                                      |                                          |            |
| E ttp://prei/                                                                                                  | the state of the state                                                                                                 | P → C 🦉 Portal PREI                                                                  | - Milleniu ×                             |            |
| The second second second second second second second second second second second second second second second s |                                                                                                    | PREI                                                                                 |                                          |            |
|                                                                                                    | MEXICO<br>COBIERNO DE LA REPÚBLICA                                                                                     |                                                                                      |                                          |            |
|                                                                                                    | ~~~ IIV CO                                                                                                    | millenium millenium                                                                  |                                          |            |
|                                                                                                    | IMSS INICI                                                                                                    | O MAPA DEL SITIO DIRECTORIO COI                                                      | NTACTO AYUDA PREI II                     |            |
|                                                                                                    | Posteriormente se integró a PREI - N<br>de los procesos de: Compras e Inver<br>Mobiliario, de Proyectos de Construc    | tillenium la administración<br>itarios de Equipamiento y<br>ición y el manejo de las | PREI FINANZAS<br>PREI PRESUPUESTO EPM    |            |
|                                                                                                    | Inversiones Financieras de las Direcc<br>de Evaluación de Delegaciones y de la<br>El sistema inició su implantación el | iones de Administración y<br>de Finanzas.<br>1º. De Julio de 2004 y                  | PREI INVERSIONES FINANCIERAS             |            |
| _                                                                                                    | actualmente opera exitosamente e<br>Delegaciones y Nivel Central.                                                      | n Unidades Operafivas,                                                               | PREI MARCADOR BALANCEADO                 |            |
|                                                                                                    | La operacion de PREL - Millenium en<br>Seguro Social lo sitúa en el selecto gru<br>Mundial y como un orgullo nacional. | el Instituto Mexicano del<br>ipo de Empresas de Clase                                | PREI INFORMACIÓN DIRECTIVA COGNOS        |            |
|                                                                                                    |                                                                                                    |                                                                                      | PREI NEFROLOGÍA Y CIRUGÍA MINIMA INVASIÓ | u          |
|                                                                                                    |                                                                                                    |                                                                                      | SICADIT                                  |            |
|                                                                                                    |                                                                                                    |                                                                                      | CATALOGOS                                |            |
|                                                                                                    |                                                                                                    |                                                                                      | GUIAS FUNCIONALES                        |            |
|                                                                                                    | Enlaces                                                                                                    | Noticias                                                                             | ¿Qué es PREI?                            |            |
|                                                                                                    | Facturación                                                                                                    | Comunidad CCTE                                                                       |                                          |            |
| -                                                                                                    | Reportes                                                                                                    |                                                                                      |                                          |            |
|                                                                                                    | Comunidad de Tesorería                                                                                                 |                                                                                      |                                          |            |
|                                                                                                    | Mesa Institucional                                                                                                    |                                                                                      |                                          |            |
|                                                                                                    | Seguridad –                                                                                                    |                                                                                      | millenium                                |            |
|                                                                                                    | Control de Versiones                                                                                                   |                                                                                      |                                          |            |
| -                                                                                                    | La Gente PREI                                                                                                    |                                                                                      |                                          |            |
|                                                                                                    |                                                                                                    |                                                                                      |                                          |            |
|                                                                                                    |                                                                                                    |                                                                                      |                                          |            |
|                                                                                                    |                                                                                                    |                                                                                      |                                          |            |
|                                                                                                    |                                                                                                    |                                                                                      |                                          |            |
|                                                                                                    |                                                                                                    |                                                                                      |                                          |            |
|                                                                                                    |                                                                                                    |                                                                                      |                                          |            |
|                                                                                                    |                                                                                                    |                                                                                      |                                          |            |
|                                                                                                    |                                                                                                    |                                                                                      |                                          |            |
|                                                                                                    |                                                                                                    |                                                                                      |                                          |            |
|                                                                                                    |                                                                                                    |                                                                                      | 6A <sup>-</sup>                          | 10-005-003 |
|                                                                                                    |                                                                                                    |                                                                                      |                                          |            |

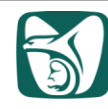

 Ingresar al sistema con ID Usuario y Contraseña previamente asignados por CCO y la DIDT.

| Inversiones Financieras (DM) |
|------------------------------|
|                              |
|                              |
|                              |

4. Seleccionar la ruta que se muestra en la pantalla al calce, capturando la unidad de negocio "IMSSR", el DM a vender en el campo ID Oper Fnc y dar clic en Buscar

| Buscar un Valor       | Añadir un Valor                                  |
|-----------------------|--------------------------------------------------|
| Número máximo de fila | is para recuperar (hasta 300): 300               |
| Unidad Negocio:       |                                                  |
| ID Oper Fnc:          | Comienza por 🗸                                   |
| Tipo Documento:       | Comienza por 🗸                                   |
| Plantilla:            | Comienza por 🗸                                   |
| Fecha Transacción:    |                                                  |
| Entd Contratante:     | Comienza por 🗸                                   |
| Tratamiento Contable  |                                                  |
| Estado Oper Fnc:      | = V                                              |
| Oper Fnc Mstr:        | Comienza por 🗸                                   |
| ID Oper Com:          | Comienza por 🗸                                   |
| ID Valor:             | Comienza por 🗸                                   |
|                       | Réservede Réside - 🖓 Cuerdes Criteries Réservede |
| Buscar Borrar         | busqueda basica                                  |
|                       |                                                  |
|                       |                                                  |
|                       |                                                  |
|                       |                                                  |
|                       |                                                  |
|                       |                                                  |

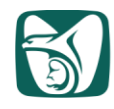

## Se muestra la pantalla de Detalle de Operación Financiera del DM seleccionado y damos clic en<u>Venta/Recompra</u>

| Detalle Operación Financia                                                                                                    | era Instrucciones ( | de <u>L</u> iquidación |                          |              |              |                   |                       |
|----------------------------------------------------------------------------------------------------|---------------------|------------------------|--------------------------|--------------|--------------|-------------------|-----------------------|
| UN: IMSSR                                                                                                    | ID Oper Fnc: D      | M0000258974            | Tipo Documento:          | М            | Plantilla:   |                   |                       |
| *Fecha Transacción:                                                                                                    | 11/04/2022          |                        | ID Oper Com:             | TR00001210   | 82           |                   |                       |
| ID Valor:                                                                                                    | SEC0002464          |                        | Serie:                   | 310529       | Emisor:      | BONOS             |                       |
| ID Plz Crédito:                                                                                                    |                     |                        | Ag Clasf Crediticia:     |              | Valor:       |                   | Añad Clasf Crediticia |
| Detaile Oper Fnc                                                                                                    |                     |                        |                          | Buscar   Ver | Todo Primero | 1 de 1 🖸 Ú        | imo                   |
| Línea: 1 de                                                                                                    | 1 Tipo Base Do      | cumento:               | Oper Física Tipo Interés |              |              |                   |                       |
| Detalles Oper Fisica Tip                                                                                                    | o Int               |                        |                          |              |              |                   |                       |
| *F Liquidación:                                                                                                    | 13/04/2022          | Plazo: 3333            | *Fecha Vencimiento       | 29           | /05/2031     |                   |                       |
| Fecha Emisión:                                                                                                    | 09/12/2021          |                        | F Inicio Cupón:          | 09           | /12/2021     |                   |                       |
| Clasificación:                                                                                                    | Inversión           |                        | *Tipo Ajuste:            | Fij          | 0            | $\checkmark$      |                       |
| Tipo:                                                                                                    | 7.75000000          |                        | Ind Ajuste:              |              |              |                   |                       |
| Operador Márgenes:                                                                                                    |                     | <b>~</b>               | Margen Índice:           |              |              |                   |                       |
| *Base Cálculo Intereses:                                                                                                    | Real/360            | $\checkmark$           | *Cálculo Intereses:      | Co           | n Intereses  | ~                 |                       |
| Títulos:                                                                                                    |                     | 700,000.00             | Precio Nominal:          |              |              | 100.00000000      |                       |
| *Valor Nominal:                                                                                                    |                     | 70,000,000.00          | *Moneda:                 | M            | XN           |                   |                       |
| *Impt Liquidación:                                                                                                    |                     | 67,031,838.41          | *Precio Limpio:          |              | 93.06879693  |                   |                       |
| Interés Pedido:                                                                                                    |                     | 1.883.680.56           | Descuento/Prima:         | Lin          | real         | ~                 |                       |
| Rond:                                                                                                    | 8 86000303          |                        | Eacha Vancimiente        |              |              |                   |                       |
| Renu.                                                                                                    | Cia Associatedián   |                        | Estimada:                |              |              |                   |                       |
| Fechas y Calculo Internet of Calculo Internet of Calculo Intern | 2765                | _                      |                          |              |              |                   |                       |
| Cartera:                                                                                                    | GMP                 |                        | *Tratamiento Co          | ntable:      | IF para (    | cobrar Princ e In |                       |
| Agente:                                                                                                    |                     |                        | *Entd Contratant         | e:           | 5025         | HSB               | 0                     |
| Emisor:                                                                                                    | GOB                 |                        | Garante:                 |              | GOB          |                   |                       |
| Clasif. Act.:                                                                                                    | GUBTFINAC           |                        | Referencia:              |              |              |                   |                       |
| Descripción:                                                                                                    | 9.1 años a 2031-05- | 29 inversión MXN 7     | '0.0m. @ 7.75%           |              |              |                   | 2                     |
| Estado Oper Fnc:                                                                                                    | Ablerto             | ~                      | Autorizado               |              |              |                   |                       |
| Excluir de Posición                                                                                                    |                     |                        |                          |              |              |                   |                       |
| Revisión Prelimina                                                                                                    | r                   |                        |                          |              |              |                   |                       |
| Compen Fil Cala Li                                                                                                    | gd Oper Fnc         |                        |                          |              |              |                   |                       |
| Flujos Caja                                                                                                    | Prueba Lim          | nite                   | Cprb OF                  | Rese         | erva         | Imprimir          |                       |
| Reg Evento C                                                                                                    | omis Notas Docum    | entos Festiv           | os Adicionales Ofer      | las Secuenc  | a Documentos |                   |                       |
| Información Fondo Ana                                                                                                    | IIsis Oper Fnc Ve   | nta/Recompra           | Fechas Interês           |              |              | -                 |                       |
| Anexos (0)                                                                                                    |                     |                        |                          |              |              |                   |                       |
| 🔒 Guardar 🛛 🖉 Volver                                                                                                    | a Buscar 🔛 Notific  | car                    |                          |              |              |                   |                       |
|                                                                                                    |                     |                        |                          |              |              |                   |                       |
|                                                                                                    |                     |                        |                          |              |              |                   |                       |
|                                                                                                    |                     |                        |                          |              |              |                   |                       |

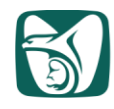

- **6.** Aparece la pantalla de Actz/Visualización de Detalles Venta/Recompra y capturamos la siguiente información:
  - Fecha de Liquidación.
  - Títulos a Vender (cantidad ya sea total o parcial)
  - Importe Nominal Rever (Valor Nominal)
  - Pct Prc Val Nominal (Precio Limpio)
  - Entidad Contratante
  - Referencia (TR)
  - Cuenta Liquidación (Cartera).

#### Actz/Visualización de Detalles Venta/Recompra

|   | UN: IN<br>Fechas Trans                                                                                                    | ISSR ID Ope<br>sacción                                                      | r Fnc: DM0000                                                                                                    | 258974 Tipo                                                                                                 | o Documento:                                                                                                    | М                                                                                                    | Plantilla:                                                                                                |
|---|----------------------------------------------------------------------------------------------------|-----------------------------------------------------------------------------|----------------------------------------------------------------------------------------------------|----------------------------------------------------------------------------------------------------|----------------------------------------------------------------------------------------------------|----------------------------------------------------------------------------------------------------|----------------------------------------------------------------------------------------------------|
|   | Fecha Rever                                                                                                    | sión: 04/05/202<br>lación: 08/05/202                                        | 23                                                                                                    |                                                                                                    | Titulos a Vende                                                                                                    | r                                                                                                    | 700,000                                                                                                   |
| ( | Pago<br>Impt Nom Rev<br>Moneda Venta<br>Pct Prc Val No<br>Importe Princo<br>Importe Deve<br>Reversión:<br>Impte Liquida<br>Valor Contabl<br>P/G Baja: | Cobro ver: a: cominal: ipal Reversión: ngado ución Reversión: le Reversión: | 70,000,000.00<br>MXN<br>94.39028900<br>66,073,202.30<br>2,275,486.11<br>68,348,688.41<br>65,715,880.15<br>357,322.15 |                                                                                                    | Saldo Principal<br>% Prorrateo Rev<br>Prima/Dto Amor<br>Prima/Dto Desar<br>Dto/Pri Desamo<br>Saldo Comisión<br>Comisión Amor<br>Comisión Desar<br>Comisión Cance | Reversión:<br>versión: 100.0<br>rtizado:<br>mortizado:<br>rtizada Cancel:<br>:<br>tizada:<br>mortizada:<br>el: | 70,000,000.00<br>00000000<br>567,722.30<br>-4,284,119.85<br>-4,284,119.85<br>0.00<br>0.00<br>0.00<br>0.00 |
|   | Entd Contrata<br>ID Set:<br>Entd<br>Contratante:<br>Opr Fnc:<br>Referencia:                                                                           | INTE<br>IMSS1<br>5026<br>DM258974<br>TR0000132100<br>ancelar                | Instru<br>ID Set<br>Banco<br>Cuent<br>Instru<br>Métoo<br>Forma                                                       | Icciones Liquida<br>Banco Venta:<br>D Liquidación:<br>a Liquidación:<br>cciones Liquida<br>lo Pago:<br>ato: | ción<br>IMSS1<br>BBVA1<br>RFAP<br>ción: GNRLF                                                                                                    | GRUPO FINANCI<br>RESERVA FINAN<br>INSTRUCCION G                                                                | IERO BBVA BANCOMER<br>ICIERA Y ACTUARIAL<br>GENERICA IMSS<br>6A10-005-003                                 |
|   |                                                                                                    |                                                                             |                                                                                                    | Dénina                                                                                                    | 20 de 44                                                                                                    |                                                                                                    |                                                                                                    |

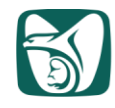

7. Una vez capturados los datos señalados en el punto anterior, validamos que la información que arroja el sistema concuerde con los cálculos realizados en hoja de cálculo "Ventas DDMMAA", los datos a verificar son los siguientes:

| Actz/Visualización de Detalle           | s Venta/Recompra     |                   |               |                    |
|-----------------------------------------|----------------------|-------------------|---------------|--------------------|
| UN: IMSSR ID Oper Fi                    | nc: DM0000258974 T   | ipo Documento:    | М             | Plantilla:         |
| Fechas Transacción                      |                      |                   |               |                    |
| Fecha Reversión: 04/05/2023             |                      | Titulos a Vender  |               | 700,00             |
| Fecha Liquidación: 08/05/2023           |                      |                   |               | 5,003,003,003,003  |
| Liquidación Reversión                   |                      |                   |               |                    |
| Pago  Cobro                             |                      | Saldo Principal R | eversión:     | 70,000,000.00      |
| Impt Nom Rever: 70                      | ),000,000.00         | % Prorrateo Reve  | ersión: 100   | 00000000           |
| Moneda Venta:                           | XN                   | Prima/Dto Amorti  | zado:         | -567,722.30        |
| Pct Prc Val Nominal: 94                 | 4.39028900           | Prima/Dto Desam   | ortizado:     | -4,284,119.85      |
| Importe Principal Reversión: 66         | 6,073,202.30         | Dto/Pri Desamort  | izada Cancel: | -4,284,119.85      |
| Importe Devengado 2.<br>Reversión:      | 275,486.11           | Saldo Comisión:   |               | 0.00               |
| Impte Liquidación Reversión: 68         | 8,348,688.41         | Comisión Amorti   | zada:         | 0.00               |
| Valor Contable Reversión: 65            | 5,715,880.15         | Comisión Desam    | ortizada:     | 0.00               |
| P/G Baja: 35                            | 57,322.15            | Comisión Cancel   | :             | 0.00               |
| Entd Contratante                        | Instrucciones Liqui  | dación            |               |                    |
| ID Set: IMSS1                           | ID Set Banco Venta:  | IMSS1             |               |                    |
| Entd 5026                               | Banco Liquidación:   | BBVA1             | GRUPO FINANC  | IERO BBVA BANCOMER |
| Opr Fnc: DM258974                       | Cuenta Liquidación   | RFAP              | RESERVA FINA  | NCIERA Y ACTUARIAL |
| Referencia: TR0000132100                | Instrucciones Liquid | dación: GNRLF     | INSTRUCCION   | GENERICA IMSS      |
|                                         | Método Pago:         |                   | $\sim$        |                    |
|                                         | Formato:             |                   |               |                    |
| <ul> <li>Si la información e</li> </ul> | s correcta damos     | s clic en         | tar           |                    |
|                                         |                      |                   |               |                    |
|                                         |                      |                   |               |                    |
|                                         |                      |                   |               |                    |
|                                         |                      |                   |               |                    |
|                                         |                      |                   |               |                    |
|                                         |                      |                   |               |                    |

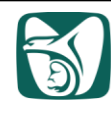

8. Nos arroja una pantalla de aviso donde pregunta si estamos seguros de querer registrar la transacción de venta/recompra, si estamos seguros damos clic en

|                                                                                                    |                                                                                                    | Certeral Contratante: Boose Prince Service Prince Service Prince Prince Service Prince Prince                                                                              | Cartera:   GMP *Tratamiento Contable: IF para cobrar Prince   Agente: @MP *Entd Contratante:   BO25 HS   Casteri: GOB   Garante: GOB   Ctasif. Act.: GUBTFINAC   Descripción: 9.1 años a 2031-05-29 inversión MXIN 70.0m. @ 7.75%   Estado Oper Fine: Ablerto   Autorizado   Estado Oper Fine: Ablerto                                                                                                    | en la operació<br>e Inter<br>SBC |
|----------------------------------------------------------------------------------------------------|----------------------------------------------------------------------------------------------------|----------------------------------------------------------------------------------------------------|----------------------------------------------------------------------------------------------------|----------------------------------|
| end Bytindpal > Gestión de Oper Financieras > Reg Operaciones Financieras > Operaciones Financieras<br>or de que quiere registrar esta transacción de venta/recompra? (13800.2289) La actividad de venta/recompra impide cambios posteriores en la operac<br>or de que quiere registrar esta transacción de venta/recompra? (13800.2289) La actividad de venta/recompra impide cambios posteriores en la operac<br>or de que quiere registrar esta transacción de venta/recompra? (13800.2289) La actividad de venta/recompra impide cambios posteriores en la operac<br>or de que quiere registrar esta transacción de venta/recompra? (13800.2289) La actividad de venta/recompra impide cambios posteriores en la operac<br>or de que quiere registrar esta transacción de venta/recompra? (13800.2289) La actividad de venta/recompra impide cambios posteriores en la operac<br>or de que quiere registrar esta transacción de venta/recompra? (13800.2289) La actividad de venta/recompra impide cambios posteriores en la operac<br>Cartera: GMP                                                                                                    | ni gincipal > Gestión de Oger Financieras > Reg Operaciones Financieras > Operaciones Financieras<br>or de que quiere registrar esta transacción de venta/recompra? (13800,2289) La actividad de venta/recompra impide cambios posteriores en la operaci-<br>protecimication de venta/recompra? (13800,2289) La actividad de venta/recompra impide cambios posteriores en la operaci-<br>protecimication de venta/recompra? (13800,2289) La actividad de venta/recompra impide cambios posteriores en la operaci-<br>protecimication de venta/recompra? (13800,2289) La actividad de venta/recompra impide cambios posteriores en la operaci-<br>protecimication de venta/recompra? (13800,2289) La actividad de venta/recompra impide cambios posteriores en la operaci-<br>protecimication de venta/recompra? (13800,2289) La actividad de venta/recompra impide cambios posteriores en la operaci-<br>de settar de manos clic en flujos caja,<br>Cartera: GMP ***********************************                                                                                                    | nó Pincipal > Gestión de Oger Financieras > Reg Operaciones Financieras > Operaciones Financieras<br>o de que quiere registrar esta transacción de ventra/recompra? (13800.2289) La actividad de ventra/recompra implide cambios posteriores en la operaci-<br>neteriorian<br>steriormente damos clic en flujos caja,<br>Cartera: MP "Tratamiento Contable: IP para cobrar Princ e Intel Y<br>Agente: B00B Garante: B025 HSBC<br>Clastr. Act: UBJETFINAC Referencia: 000B<br>Clastr. Act: UBJETFINAC Referencia: 000B<br>Clastr. Act: UBJETFINAC Referencia: 000B<br>Clastr. Act: UBJETFINAC Actor Autorizato<br>Pescripción: 9.1 años a 2031-05-20 Invensión MON 70.0m. @ 7.79%<br>Estado Oper Fin: Ableto Autorizato<br>Revisión Preliminar<br>Compen Flugia Ligid Oper Finc<br>Flujos Caja Plueba Limite Cprb OF Reserva imprimi<br>Revisión Proliminar<br>Estado Coper Fin: Venta/Recomptor Festivos Adiconales Ofertas Secuencia Documentos<br>tromación Fondo Antales Oper Fino Venta/Recomptor Festivos Adiconales Ofertas Secuencia Documentos<br>tromación Fondo Antales Oper Fino Venta/Recomptor Festivos Adiconales Ofertas Secuencia Documentos<br>tromación Fondo Antales Oper Fino Venta/Recomptor Festivos Interles<br>Antales Oper Fino Venta/Recomptor Festivos Interles<br>Antales Oper Fino Venta/Recomptor Fino Venta/Recomptor Festivos Interles<br>Antales Oper Fino Venta/Re | enú Principal > Gestión de Oper Financieras > Reg Operaciones Financieras > Operaciones Financieras<br>ro de que quiere registrar esta transacción de venta/recompra? (13800,2289) La actividad de venta/recompra impide cambios posteriores incelar<br>esteriormente damos clic en flujos caja,<br>Cartera: GMP *Tratamiento Contable: IF para cobrar Princ e<br>Agente: Enisor: GOB Garante: GOB<br>Ctasif. Act.: GUBTFINAC Referencia: GOB<br>Ctasif. Act.: GUBTFINAC Referencia: GOB<br>Estado Oper Fnc: Ablerto Autorizado<br>Estado Oper Fnc: Ablerto Autorizado                                                                                                    | en la operació<br>e Inter<br>SBC |
| steriormente damos clic en flujos caja,                                                                                                    | steriormente damos clic en flujos caja,                                                                                                    | te que quere registrar esta transacción de venta/recompra? (13800.2289) La actividad de venta/recompra impide cambios posteriores en la operar<br>tertormente damos clic en flujos caja,                                                                                                    | cro de que quiere registrar esta transacción de venta/recompra? (13800,2289) La actividad de venta/recompra impide cambios posteriores   steriormente damos clic en flujos caja,     Cartera:   GMP   *Tratamiento Contable:   IF para cobrar Princ e   Agente:   GOB   Garante:   GOB   Clasif. Act:   GUBTFINAC   Pescripción:   9.1 años a 2031-05-29 inversión MXN 70.0m. @ 7.75%   Estado Oper Fnc:   Ablerto   Autorizado                                                                                                    | en la operació<br>e Inter<br>SBC |
| steriormente damos clic en flujos caja,                                                                                                    | steriormente damos clic en flujos caja,                                                                                                    | te que quere registrar esta transacción de venta/recompra? (1300.2289) La actividad de venta/recompra impide cambios posteriores en la operatividad<br>startormente damos clic en flujos caja,                                                                                                    | crode que quiere registrar esta transacción de venta/recompra? (13800,2289) La actividad de venta/recompra impide cambios posteriores   steriormente damos clic en flujos caja,     Cartera:   GMP   *Tratamiento Contable:   IF para cobrar Prino e   Agente:   *Entid Contratante:   5025   HS   Emisor:   GOB   Clasif. Act:   GUBTFINAC   Pl años a 2031-05-29 inversión MXN 70.0m. @ 7.75%   Estado Oper Fnc:   Ablerto   Autorizado                                                                                                    | en la operació<br>e Inter<br>SBC |
| Image: State information damos clic en flujos caja,         State information damos clic en flujos caja,         Image: State information damos damos d                                                                                                    | Important         steriormente damos clic en flujos caja,         Importante         Importante         Importa                                                                                                    | Cartera:       MP       "Tratamiento Contable:       F para cobrar Prino e Intel          Agente:       GOB       Garante:       GOB         Caristo:       GOB       Garante:       GOB         Casif. Act:       GUETENAAC       Referencia:       Imprint         Descripción:       0.1 años # 2031-05-29 inversión MORV 70.0m; @ 7.75%       Imprint       Imprint         Excluir de Posición:       0.1 años # 2031-05-29 inversión MORV 70.0m; @ 7.75%       Imprint       Imprint         Excluir de Posición:       0.1 años # 2031-05-29 inversión MORV 70.0m; @ 7.75%       Imprint       Imprint         Excluir de Posición:       0.1 años # 2031-05-29 inversión MORV 70.0m; @ 7.75%       Imprint       Imprint         Excluir de Posición:       0.1 años # 2031-05-29 inversión MORV 70.0m; @ 7.75%       Imprint       Imprint         Excluir de Posición:       0.1 años # 2031-05-29 inversión MORV 70.0m; @ 7.75%       Imprint       Imprint         Excluir de Posición:       0.2 prive & Adoonales       Oter & Secuencia Bocumentos       Imprint         Excluir de Posición:       Privea Limite       Cprio DF       Reserva       Imprint         Types Qia Corris       Notas Documentos       Festivos Addoonales       Oteras       Secuencia Bocurentos         Manacis:       Y valver a Bacist                                                                                                    | Oncelar         Desteriormente damos clic en flujos caja,         Cartera:       GMP         Agente:       IF para cobrar Princ e         Agente:       S025         Emisor:       GOB         GOB       Garante:         Clasif. Act.:       GUBTFINAC         Descripción:       9.1 años a 2031-05-29 inversión MXN 70.0m. @ 7.75%         Estado Oper Fnc:       Ablerto         Autorizado         Excluir de Posición                                                                                                    | e Inter<br>SBC                   |
| steriormente damos clic en flujos caja,                                                                                                    | steriormente damos clic en flujos caja,                                                                                                    | steriormente damos clic en flujos caja,                                                                                                    | Cartera: GMP   *Tratamiento Contable:   IF para cobrar Princ e   Agente:   *Entid Contratante:   5025   HS   Emisor:   GOB   Clasif. Act.:   GUBTFINAC   Referencia:   Obscripción:   9.1 años a 2031-05-29 inversión MXN 70.0m. @ 7.75%   Estado Oper Fnc:    Ablerto   Autorizado                                                                                                    | Inter<br>SBC                     |
| Cartera:       GMP       *Tratamiento Contable:       IF para cobrar Princ e Interve         Agente:       *Entd Contratante:       5025       HSBC         Emisor:       GOB       Garante:       GOB         Clasif. Act:       GUBTFINAC       Referencia:       Imprint         Desoripción:       9.1 años a 2031-06-29 inversión MXN 70.0m. @ 7.75%       Imprint       Imprint         Estado Oper Fnc:       Autorizado       Imprint       Imprint       Imprint         Estado Oper Fnc:       Abletto       Autorizado       Imprint       Imprint         Revisión Preliminar       Compen Fij Caja Ligd Oper Fnc       Flujos Caja       Prueba Limite       Cprb OF       Reserva       Imprint         Reg Evento       Corris Notas Documentos       Festivos Adicionales       Ofertas       Secuencia Documentos         Información Fondo       Análsis Oper Fnc       Venta/Recompra       Fechas Interés       Anazos (0)         Información Fondo       Matsica Piercentaria       Imprint       Imprint       Imprint                                                                                                    | Cartera:       GMP       "Tratamiento Contable:       IF para cobrar Princ e Intel         Agente:       "Entid Contratante:       5025       HSBC         Emisor:       GOB       Garante:       GOB         Clasif. Act.:       GUBTFINAC       Referencia:       GOB         Descripción:       9.1 años a 2031-05-29 inversión MON 70.0m. @ 7.75%       3         Estado Oper Fno:       9.1 años a 2031-05-29 inversión MON 70.0m. @ 7.75%       3         Estado Oper Fno:       0.1 años a 2031-05-29 inversión MON 70.0m. @ 7.75%       3         Estado Oper Fno:       Autorizado       1         Excluir de Poelción       Autorizado       1         Revisión Preliminar       Compen Fiji Caja Lipd Oper Fno       Reserva       Imprimir         Reg Evento       Comis       Notas Documentos       Festivos Adicionales       Ofertas       Secuencia Documentos         Información Fondo       Análsis Oper Fno       Venta-Recompra       Fechas Interês       Anexos (0)         Imprimir       Imprimir       Imprimir       Notificari       Imprimir         Guarder       Volver a Buscar       Notificari       Notificari | Cartera:       GMP       *Tratamiento Contable:       IF para cobrar Princ e Intel♥         Agente:       GOB       Gazante:       GOD         Emiso:       GOB       Gazante:       GOB         Clasif. Act:       GUBTFINAC       Referencia:       Importantel         Descripción:       9.1 años a 2031-05-29 inversión MON 70.0m. @ 7.75%       Importantel       Importantel         Estado Oper Fnc:       Altertzado       Importantel       Importantel         Excluir de Posición       Autorizado       Importantel       Importantel         Compan Fij Calja Ligd Oper Fnc       Flujos Caja       Prueba Limite       Cprb OF       Reserva       Imprimir         Reg Evento       Comis       Notas Documentos       Festivos Adicionales       Ofertas       Secuencia Documentos         rtomación Fondo       Antalsis Oper Fnc       Venta/Recompra       Fechas Interês       Anzos IO         ()       ()       () duarder       () volter e Buscer       () Noticer       () Noticer                                                                                                    | Cartera:       GMP       *Tratamiento Contable:       IF para cobrar Princ e         Agente:       *Entd Contratante:       5025       HS         Emisor:       GOB       Garante:       GOB         Clasif. Act.:       GUBTFINAC       Referencia:       Image: Contratante:       GOB         Descripción:       9.1 años a 2031-05-29 inversión MXN 70.0m. @ 7.75%       Autorizado       Image: Contratante:       Image: Contratante:< | Inter<br>SBC                     |
| Cartera:       GMP       *Tratamiento Contable:       IF para cobrar Princ e Intle V         Agente:       *Entd Contratante:       5025       HSBC         Emisor:       GOB       Garante:       GOB         Clasif. Act:       GUBTFINAC       Referencia:       Imprime         Descripción:       9.1 años a 2031-05-29 inversión MXN 70.0m. @ 7.75%       Imprime       Imprime         Estado Oper Fnc:       Altorizado       Imprime       Imprime       Imprime         Excluir de Posición       Nutorizado       Imprime       Imprime       Imprime         Revisión Preliminar       Compan Fij Caja Lind Oper Fnc       Flujos Caja       Prueba Limite       Cprb OF       Reserva       Imprime         Reg Evento       Corris       Notas Documentos       Festivos Adicionales       Ofertas       Secuencia Documentos         Interaction Findo       Anàless Oper Fno       Venta/Recompra       Fechas Interês       Anazos (D)       Musicar       Musicar <t< td=""><td>Cartera:       GMP       *Tratamiento Contable:       IF para cobrar Princ e Interv         Agente:       *Entd Contratante:       5025       HSBC         Emisor:       GOB       Garante:       GOB         Clasif. Act:       GUBTFINAC       Referencia:       Imprimize         Descripción:       P.1 años a 2031-05-29 invensión MXN 70.0m. @ 7.75%       Imprimize         Estado Oper Fno:       P.1 años a 2031-05-29 invensión MXN 70.0m. @ 7.75%       Imprimize         Estado Oper Fno:       Atlerto       Autorizado         Excluir de Poelcion       Revielion Preliminar       Oper DOF       Reserva         Compen FIJ Caja Ligd Oper Fno:       Fuebba Limite       Oper DOF       Reserva       Imprimize         Rec Evento       Comis       Notas Documentos       Festivos Adicionales       Ofertas       Secuencia Documentos         Información Fondo       Análsis Oper Fno       Venta/Recompra       Fechas Interés       Anexos (0)         Tig Guardari       Y Valver a Buscar       Y Notificar</td><td>Cartera: GMP "Tratamiento Contable: IF para cobrar Princ e Intel Agente: "Entid Contratante: 5025 HSBC Emisor: GOB Garante: 608 Ctasif. Act: GOB GARANE: 608 Ctasif. Act: 008 Ctasif. Act: 008 Ct</td><td>Cartera:       GMP       *Tratamiento Contable:       IF para cobrar Princ e         Agente:       *Entid Contratante:       5025       HS         Emisor:       GOB       Garante:       GOB         Ctasif. Act.:       GUBTFINAC       Referencia:       GOB         Descripción:       9.1 años a 2031-05-29 inversión MXN 70.0m. @ 7.75%       Estado Oper Fnc:       Autorizado         Estado Oper Fnc:       Ablerto       Autorizado       Autorizado</td><td>e Inter<br/>SBC</td></t<> | Cartera:       GMP       *Tratamiento Contable:       IF para cobrar Princ e Interv         Agente:       *Entd Contratante:       5025       HSBC         Emisor:       GOB       Garante:       GOB         Clasif. Act:       GUBTFINAC       Referencia:       Imprimize         Descripción:       P.1 años a 2031-05-29 invensión MXN 70.0m. @ 7.75%       Imprimize         Estado Oper Fno:       P.1 años a 2031-05-29 invensión MXN 70.0m. @ 7.75%       Imprimize         Estado Oper Fno:       Atlerto       Autorizado         Excluir de Poelcion       Revielion Preliminar       Oper DOF       Reserva         Compen FIJ Caja Ligd Oper Fno:       Fuebba Limite       Oper DOF       Reserva       Imprimize         Rec Evento       Comis       Notas Documentos       Festivos Adicionales       Ofertas       Secuencia Documentos         Información Fondo       Análsis Oper Fno       Venta/Recompra       Fechas Interés       Anexos (0)         Tig Guardari       Y Valver a Buscar       Y Notificar                                                                                                    | Cartera: GMP "Tratamiento Contable: IF para cobrar Princ e Intel Agente: "Entid Contratante: 5025 HSBC Emisor: GOB Garante: 608 Ctasif. Act: GOB GARANE: 608 Ctasif. Act: 008 Ctasif. Act: 008 Ct                                                                         | Cartera:       GMP       *Tratamiento Contable:       IF para cobrar Princ e         Agente:       *Entid Contratante:       5025       HS         Emisor:       GOB       Garante:       GOB         Ctasif. Act.:       GUBTFINAC       Referencia:       GOB         Descripción:       9.1 años a 2031-05-29 inversión MXN 70.0m. @ 7.75%       Estado Oper Fnc:       Autorizado         Estado Oper Fnc:       Ablerto       Autorizado       Autorizado                                                                                                    | e Inter<br>SBC                   |
| Cartera:       GMP       *Tratamiento Contable:       IF para cobrar Princ e Intel V         Agente:       *Entid Contratante:       5025       HSBC         Emisor:       GOB       Garante:       608         Clasif. Act:       GUBTFINAC       Referencia:       Imprimizion         Descripción:       9.1 años a 2031-05-20 inversión MXN 70.0m. @ 7.75%       Imprimizion       Imprimizion         Estado Oper Fnc:       Ablerto       Autorizado       Imprimizion         Excluir de Posición       Revisión Preliminar       Compon Fij Caja Lido Oper Fnc       Flujos Caja       Prueba Limite       Cprb OF       Reserva       Imprimizion         Reg Evento       Comis       Notas Documentos       Festivos Adicionales       Ofertas       Secuencia Documentos         Internación Fondo       Analisis Oper Fnc       Venta/Recompra       Fechas Interés         Anazos (0)       Yower e Buscer       Yower compra       Yower compra                                                                                                    | Cartera: GMP *Tratamiento Contable: IF para cobrar Princ e Interv   Agente: *Entid Contratante: 5025 HSBC   Emisor: GOB Garante: GOB   Clasif. Act: GUBTFINAC Referencia:   Desortpción: 9.1 años a 2031-05-29 inversión MON 70.0m. (@ 7.75%) 3   Estado Oper Fnc: Ablerto Autorizado   Estado Oper Fnc: Ablerto Autorizado   Estado Oper Fnc: Ablerto Autorizado   Estado Oper Fnc: Ablerto Autorizado   Estado Oper Fnc: Ablerto Autorizado   Excluir de Posición Prueba Limite Opto OF   Reg Evento Comis Notas Documentos   Festivos Adicionales Ofertas   Secuencia Documentos Festivos Adicionales   Información Fondo Analisis Oper Fnc   Venta-Recompra Fechas Interés   Anazos (0) Y Volver a Buscar                                                                                                    | Cartera:       GMP       *Tratamiento Contable:       IF para cobrar Prino e Intel          Agente:       %Entd Contratante:       5025       HSBC         Emisor:       GOB       Garante:       GOB         Ctasif. Act:       GUBTFINAC       Referencia:                                                                                                    | Cartera:       GMP       *Tratamiento Contable:       IF para cobrar Princ e         Agente:       *Entd Contratante:       5025       HS         Emisor:       GOB       Garante:       GOB         Clasif. Act.:       GUBTFINAC       Referencia:       GOB         Descripción:       9.1 años a 2031-05-29 inversión MXN 70.0m. @ 7.75%       Estado Oper Fnc:       Ablerto         Estado Oper Fnc:       Ablerto       Autorizado       Autorizado                                                                                                    | e Inter                          |
| Cartera: GMP "Tratamiento Contable: IF para cobrar Princ e Intel   Agente: GOB Garante: 5025 HSBC   Emisor: GOB Garante: GOB   Clasif. Act.: GUBTFINAC Referencia:   Descripción: 9.1 años a 2031-05-29 inversión MON 70.0m. @ 7.75%   Eetado Oper Fnc: Ablerto   Altorizado   Excluir de Posición   Revisión Preliminar   Compen Fij Caja Ligd Oper Fnc   Flujos Caja   Pueba Limite   Cprb OF   Reserva   Imprimir   Reg Evento   Comis   Notas Documentos   Festas Interés   Anazos (0)   Marces   Marces   Marces                                                                                                    | Cartera:       GMP       "Tratamiento Contable:       IF para cobrar Prino e Intel♥         Agente:       *Entd Contratante:       5025       HSBC         Emisor:       GOB       Garante:       GOB         Clasif. Act:       GUBTFINAC       Referencia:                                                                                                    | Cartera:       GMP       *Tratamiento Contable:       IF para cobrar Princ e Intel√         Agente:       GO25       HSBC         Emisor:       GO8       Garante:       GO8         Clasif. Act:       GUBTFINAC       Referencia:       GO8         Descripción:       0.1 años a 2031-05-29 inversión MON 70.0m. @ 7.75%       GO8       Garante:       GO8         Estado Oper Fnc:       Ablerto       Autorizado       Garante:       Go8       Garante:       Go8         Estado Oper Fnc:       Ablerto       Autorizado       Garante:       Go7       Garante:       Go7       Garante:       Go7       Garante:       Go7       Garante:       Go7       Garante:       Go7       Garante:       Garante:       Go7       Garante:       Go7       Garante:       Go7       Garante:       Go7       Garante:       Go7       Garante:       Garante:       Go7       Garante:       Garante:       Garante                                                                                                    | Cartera:       GMP       *Tratamiento Contable:       IF para cobrar Princ e         Agente:       6025       HS         Emisor:       GOB       Garante:       GOB         Clasif. Act.:       GUBTFINAC       Referencia:       Image: Clasif. Act.:       GUBTFINAC         Descripción:       9.1 años a 2031-05-29 inversión MXN 7D.0m. @ 7.75%       Autorizado       Image: Clasif. Act.:       Image: Clasif. Act.:         Estado Oper Fnc:       Ablerto       Autorizado       Image: Clasif. Act.:       Image: Clasif. Act.:       Image: Clasif. A         | sBC                              |
| Agente: *Entd Contratante: 5025 HSBC   Emisor: GOB Garante: GOB   Clasif. Act: GUBTFINAC Referencia:   Descripción: 9.1 años a 2031-05-29 inversión MXN 70.0m. @ 7.75%   Estado Oper Fnc: Ablerto   Ablerto Autorizado   Estado Oper Fnc: Ablerto   Ablerto Autorizado   Estado Oper Fnc: Ablerto   Compen Fil Caja Ligd Oper Fnc Festivos Adicionales   Flujos Caja Prueba Limite   Corris Notas Documentos   Festivos Adicionales Ofertas   Secuencia Documentos   rtormación Fondo Anàleis Oper Fnc   Yenexos (0)                                                                                                    | Agente:       *Entid Contratante:       5025       HSBC         Emisor:       GOB       Garante:       GOB         Clasif. Act:       GUBTFINAC       Referencia:                                                                                                    | Agente:       *Entid Contratante:       5025       HS8C         Emisor:       GOB       Garante:       GOB         Clasif. Act:       GUBTFINAC       Referencia:                                                                                                    | Agente:       5025       HS         Emisor:       GOB       Garante:       GOB         Clasif. Act.:       GUBTFINAC       Referencia:       Image: Clasif. Act.:       GUBTFINAC         Descripción:                                                                                                    | SBC                              |
| Emisor: GOB Garante: GOB   Clasif. Act: GUBTFINAC Referencia:   Descripción: 9.1 años a 2031-05-29 inversión MXN 70.0m. @ 7.75%   Estado Oper Fnc: Ablerto   Ablerto Autorizado   Estado Oper Fnc: Ablerto   Ablerto Autorizado   Estado Oper Fnc: Ablerto   Revisión Preliminar   Compen Fil Caja Llod Oper Fnc   Flujos Caja Prueba Llmite   Cprb OF Reserva   Imprimir   Req Evento Comis   Notas Documentos Festivos Adicionales   ofertas Secuencia Documentos   formación Fondo Anàlisio Oper Fnc   Venta/Recompra Fechas Interés                                                                                                    | Emisor: GOB Garante: GOB<br>Clasif. Act: GUBTFINAC Referencia:<br>Descripción:  9.1 años a 2031-05-29 inversión MXN 70.0m. @ 7.75%<br>Estado Oper Fnc: Ablerto Autorizado<br>Estado Oper Fnc: Ablerto Autorizado<br>Excluir de Posición<br>Revisión Preliminar<br>Compen Fij Caja Liqd Oper Fnc<br>Flujos Caja Prueba Limite Cprb OF Reserva Imprimir<br>Reg Evento Comís Notas Documentos Festivos Adicionales Ofertas Secuencia Documentos<br>formación Fondo Anàlisis Oper Fnc Venta/Recompra Fechas Interés<br>Anexos (0)<br>Guerder Molver a Buscer Motticer                                                                                                    | Emisor: GOB Garante: GOB<br>Clasif. Act: GUBTFINAC Referencia:<br>Descripción: Q.1 años a 2031-05-29 inversión MXN 70.0m. @ 7.75%<br>Estado Oper Fnc: Ablerto Autorizado<br>Excluir de Poelción<br>Revisión Preliminar<br>Compen Fij Caja Ligd Oper Fnc<br>Flujos Caja Prueba Limite Cprb OF Reserva Imprimir<br>Reg Evento Corris Notas Documentos Festivos Adicionales Ofertas Secuencia Documentos<br>formación Fondo Anàlisis Oper Fnc Venta/Recompra Fechas Interês<br>Anazos (0)<br>@ Guardar @ Noter a Buscar Y Notificer                                                                                                    | Emisor:     GOB     Garante:     GOB       Clasif. Act.:     GUBTFINAC     Referencia:     Image: Clasif. Act.:       Descripción:     9.1 años a 2031-05-29 inversión MXN 70.0m. @ 7.75%     Image: Clasif. Act.:       Estado Oper Fnc:     Ablerto     Autorizado       Estado Oper Fnc:     Ablerto     Image: Clasif. Act.:                                                                                                    |                                  |
| Clasif. Act::       GUBTFINAC       Referencia:         Descripción:       9.1 años a 2031-05-29 inversión MXN 70.0m. @ 7.75%       (3)         Estado Oper Fnc:       Ablerto       ✓       Autorizado         Excluir de Poelcion       ●       Autorizado       (3)         Revisión Preliminar       ●       Compen Fil Caja Liqd Oper Fnc       ●         Flujos Caja       Prueba Limite       Cprb OF       Reserva       Imprimir         Req Evento       Comis       Notas Documentos       Festivos Adicionales       Ofertas       Secuencia Documentos         formación Fondo       Anatisis Oper Fno       Venta/Recompra       Fechas Interés         Anexos (0)       ●       ●       Notificer                                                                                                    | Clasif. Act: GUBTFINAC Referencia:   Descripción:   0.1 años a 2031-05-29 inversión MXN 70.0m. @ 7.75%   Estado Oper Fnc:   Ablerto Autorizado   Estado Oper Fnc:   Ablerto Autorizado   Estado Oper Fnc:   Ablerto Autorizado   Estado Oper Fnc:   Ablerto Autorizado   Estado Oper Fnc:   Ablerto Autorizado   Estado Oper Fnc:   Prouba Limite Cprb OF   Reserva Imprimir   Req Evento Comis   Comis Notas Documentos   Festivos Adicionales Ofertas   Secuencia Documentos   formación Fondo   Analisis Oper Fnc   Venta/Recompra   Fechas Interês   Anexos (0)   Di Quarder   Yolver a Buscer Notificer                                                                                                    | Ctasif. Act.: GUBTFINAC Referencia:<br>Descripción: 9.1 años a 2031-05-29 inversión MON 70.0m. @ 7.75%<br>Estado Oper Fnc: Ablerto Autorizado<br>Excluir de Posicion<br>Revision Preliminar<br>Compen Fij Caja Liqd Oper Fnc<br>Flujos Caja Prueba Limite Cprb OF Reserva imprimir<br>Req Evento Comis Notas Documentos Festivos Adicionales Ofertas Secuencia Documentos<br>formación Fondo Anàleis Oper Fnc Venta/Recompra Fechas Interês<br>Anexos (0)<br>Di Guardar Motor a Buscar Notatcar                                                                                                    | Clasif. Act.:     GUBTFINAC     Referencia:       Descripción:                                                                                                    |                                  |
| Descripción:                                                                                                    | Descripción:                                                                                                    | Descripción:       9.1 años a 2031-05-29 inversión MXN 70.0m. @ 7.75%       (3)         Estado Oper Fnc:       Ablerto       Autorizado         Excluir de Posición       Revisión Preliminar       Compen Fij Caja Ligd Oper Fnc         Flujos Caja       Prueba Limite       Cprb OF       Reserva         Req Evento       Comis       Notas Documentos       Festivos Adicionales       Ofertas       Secuencia Documentos         tómación Fondo       Análisis Oper Fnc       Venta/Recompra       Fechas interês         Anexos (0)       Imadar       Imadar       Imadar         Quandar       Imadar       Imadar       Imadar                                                                                                    | Descripción:        9.1 años a 2031-05-29 inversión MXN 70.0m. @ 7.75%        Estado Oper Fnc:     Ablerto       Autorizado       Excluir de Posición                                                                                                    |                                  |
| Estado Oper Fnc: Ablerto Autorizado  Excluir de Posición Revisión Preliminar Compen Fij Caja Ligd Oper Fnc Fiujos Caja Prueba Limite Cprb OF Reserva Imprimir Reg Evento Comís Notas Documentos Festivos Adicionales Ofertas Secuencia Documentos formación Fondo Anàlisis Oper Fnc Venta/Recompra Fechas Interês Anexos (0)  Guarder Volver e Buscar Notificer                                                                                                    | Estado Oper Fnc:       Ablerto       Autorizado         Excluir de Posición       Revisión Preliminar         Compen Fij Caja Lind Oper Fnc       Prueba Limite       Cprb OF         Flujos Caja       Prueba Limite       Cprb OF       Reserva         Req Evento       Comis       Notas Documentos       Festivos Adicionales       Ofertas       Secuencia Documentos         formación Fondo       Análisis Oper Fnc       Venta/Recompra       Fechas Interés         Anexos (0)       Source       Notificer                                                                                                    | Estado Oper Fnc: Ablerto V Autorizado Excluir de Posición Revisión Preliminar Compen Fij Caja Ligd Oper Fnc Flujos Caja Prueba Limite Cprb OF Reserva Imprimir Reg Evento Comis Notas Documentos Festivos Adicionales Ofertas Secuencia Documentos formación Fondo Análsis Oper Fnc Venta/Recompra Fechas Interês Anexos (0) C Volver a Buscar Notatcar                                                                                                    | Estado Oper Fnc: Ablerto  Autorizado Excluir de Posición                                                                                                    | (D                               |
| Excluir de Posición  Revisión Preliminar  Compen Fij Caja Liqd Oper Fnc  Flujos Caja Prueba Limite Cprb OF Reserva Imprimir  Req Evento Comis Notas Documentos Festivos Adicionales Ofertas Secuencia Documentos formación Fondo Anàlisis Oper Fno Venta/Recompra Fechas Interès Anexos (0)  Guarder Volver a Buscer Notificer                                                                                                    | Excluir de Posición Revisión Preliminar  Compen Fij Caja Liqd Oper Fnc  Flujos Caja Prueba Limite Cprb OF Reserva Imprimir  Req Evento Comis Notas Documentos Festivos Adicionales Ofertas Secuencia Documentos  formación Fondo Análisis Oper Fnc Venta/Recompra Fechas Interés Anexos (0)  Guardar Voiver a Buscar Notificar                                                                                                    | Excluir de Posición     Revisión Preliminar     Compen Fij Caja Liqd Oper Fnc     Flujos Caja     Prueba Limite Cprb OF Reserva Imprimir Req Evento Comis Notas Documentos Festivos Adicionales Ofertas Secuencia Documentos formación Fondo Anàlisis Oper Fnc Venta/Recompra Fechas Interés Anexos (0)     Guardar & Valver a Buscar Y Notificar                                                                                                    | Excluir de Posición                                                                                                    |                                  |
| Revisión Preilminar     Compen Fij Caja Liqd Oper Fnc     Flujos Caja     Prueba Limite     Cprb OF     Reserva     Imprimir      Reg Evento     Comis     Notas Documentos     Festivos Adicionales     Ofertas     Secuencia Documentos      tormación Fondo     Análisis Oper Fnc     Venta/Recompra     Fechas Interês     Anexos (0)     Guardar     Volver a Buscar     Notificar                                                                                                    |                                                                                                    | Revisión Preliminar         Compen Fij Caja Lind Oper Fnc         Flujos Caja       Prueba Limite       Cprb OF       Reserva       Imprimir         Req Evento       Comis       Notas Documentos       Festivos Adicionales       Ofertas       Secuencia Documentos         tormación Fondo       Anàlisis Oper Fnc       Venta/Recompra       Fechas Interés         Anexos (0)       Mostdar       Mostdar       Mostdar                                                                                                    |                                                                                                    |                                  |
| Compen Fij Caja Liqd Oper Fnc       Flujos Caja       Prueba Limite       Cprb OF       Reserva       Imprimir         Req Evento       Comis       Notas Documentos       Festivos Adicionales       Ofertas       Secuencia Documentos         nformación Fondo       Anàlisis Oper Fnc       Venta/Recompra       Fechas Interês         Anexos (0)       Imprimir       Notificer                                                                                                    | Compen Fij Caja Liqd Oper Fnc       Flujos Caja       Prueba Limite       Cprb OF       Reserva       Imprimir         Req Evento       Comis       Notas Documentos       Festivos Adicionales       Ofertas       Secuencia Documentos         normación Fondo       Anàlisis Oper Fnc       Venta/Recompra       Fechas Interês         Anexos (0)       Imprimir       Imprimir         Guardar       Imprimir       Notificar                                                                                                    | Compen Fij Caja Ligd Oper Fic       Fueba Limite       Cprb OF       Reserva       imprimir         Reg Evento       Comis       Notas Documentos       Festivos Adicionales       Ofertas       Secuencia Documentos         nomación Fondo       Análisis Oper Finc       Venta/Recompra       Fechas Interés         Anazos (0)       Secuendar       Secuencia Buscar       Notatcar                                                                                                    | Revisión Preliminar                                                                                                    |                                  |
| Flujos Caja     Prueba Límite     Cprb OF     Reserva     Imprimir       Reg Evento     Comis     Notas Documentos     Festivos Adicionales     Ofertas     Secuencia Documentos       Información Fondo     Anàlisis Oper Fino     Venta/Recompra     Fechas Interês       Anexos (0)       Imprimir     Yolver a Buscar     Yolver a Suscar                                                                                                    | Flujos Caja     Prueba Límite     Cprb OF     Reserva     Imprimir       Req Evento     Comis     Notas Documentos     Festivos Adicionales     Ofertas     Secuencia Documentos       Información Fondo     Anàlisis Oper Fino     Vienta/Recompra     Fechas Interês       Anexos (0)       Imprimir     Valver e Buscer     Volver e Suscer                                                                                                    | Flujos Caja     Prueba Limite     Cprb OF     Reserva     Imprimir       Req Evento     Comis     Notas Documentos     Festivos Adicionales     Ofertas     Secuencia Documentos       Información Fondo     Anàlisis Oper Fno     Venta/Recompra     Fechas Interés       Anexos (0)       Imprimir     Mostar     Notificar                                                                                                    | Compen Fij Caja Liqd Oper Fnc                                                                                                    |                                  |
| Req Evento       Comis       Notas Documentos       Festivos Adicionales       Ofertas       Secuencia Documentos         itormación Fondo       Análisis Oper Fnc       Venta/Recompra       Fechas Interês         Anexos (0)                                                                                                    | Req Evento         Comis         Notas Documentos         Festivos Adicionales         Ofertas         Secuencia Documentos           tformación Fondo         Anàlisis Oper Fnc         Venta/Recompra         Fechas Interês           Anexos (0)                                                                                                    | Req Evento         Comis         Notas Documentos         Festivos Adicionales         Ofertas         Secuencia Documentos           itormación Fondo         Análisis Oper Fno         Venta/Recompra         Fechas Interés           Anexos (0)                                                                                                    | Flujos Caja Prueba Limite Cprb OF Reserva Imprin                                                                                                    | mir                              |
| formación Fondo Anàlisis Oper Fino Vienta/Recompra Fechas Interès<br>Anexos (0)<br>Guardar Other a Buscar Notificar                                                                                                    | formación Fondo Anàlisis Oper Fno Venta/Recompra Fechas Interès<br>Anexos (0)<br>m Guardar Conver a Buscar Motificar                                                                                                    | formación Fondo Anàlisis Oper Fino Vienta/Recompra Fechas Interès<br>Anexos (0)<br>(1) Guarder (1) Volver a Buscar (1) Notificer                                                                                                    | Reg Evento Comis Notas Documentos Festivos Adicionales Ofertas Secuencia Documentos                                                                                                    |                                  |
| Anexos (0)                                                                                                    | Anexos (0)                                                                                                    | Anexos (0)                                                                                                    | nformación Fondo Análisis Oper Fino Venta/Recompra Fechas Interês                                                                                                    |                                  |
| Cuardar Quardar Volver a Buscar Notificar                                                                                                    | Cuardar 🔯 Volver a Buscar 💟 Notificar                                                                                                    | Guardar Volver a Buscar Volver a Buscar                                                                                                    | Anexos (0)                                                                                                    |                                  |
|                                                                                                    |                                                                                                    |                                                                                                    | 🛗 Guardar 🛛 👷 Volver a Buscar 🛛 🔛 Notificar                                                                                                    |                                  |
|                                                                                                    |                                                                                                    |                                                                                                    |                                                                                                    |                                  |
|                                                                                                    |                                                                                                    |                                                                                                    |                                                                                                    |                                  |
|                                                                                                    |                                                                                                    |                                                                                                    |                                                                                                    |                                  |
|                                                                                                    |                                                                                                    |                                                                                                    |                                                                                                    |                                  |
|                                                                                                    |                                                                                                    |                                                                                                    |                                                                                                    |                                  |
|                                                                                                    |                                                                                                    |                                                                                                    |                                                                                                    |                                  |
|                                                                                                    |                                                                                                    |                                                                                                    |                                                                                                    |                                  |
|                                                                                                    |                                                                                                    |                                                                                                    |                                                                                                    |                                  |
|                                                                                                    |                                                                                                    |                                                                                                    |                                                                                                    |                                  |
|                                                                                                    |                                                                                                    |                                                                                                    |                                                                                                    |                                  |
|                                                                                                    |                                                                                                    |                                                                                                    |                                                                                                    |                                  |
|                                                                                                    |                                                                                                    |                                                                                                    |                                                                                                    |                                  |

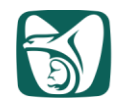

10.El sistema nos arroja la pantalla que contiene el importe de la utilidad contable por la venta realizada, mismo que invariablemente deberá coincidir con la utilidad contable determinada en el formato de hoja de cálculo "Ventas DDMMAA", posteriormente damos click en

Volver

#### ORACLE

Favoritos Menú Principal > Gestión de Oper Financieras > Reg Operaciones Financieras > Operaciones Financieras

Flujos de Caja

| Detailes             |                   | Personalizar   B | uscar   Ver Todo   🗖   🔠 Primero 🖸 1-8 de 8 D Últim |               |               |  |  |
|----------------------|-------------------|------------------|-----------------------------------------------------|---------------|---------------|--|--|
| Fecha<br>Liquidación | Descripción       | Impte            | Moneda                                              | Fecha Nominal | Fecha Interés |  |  |
| 02/13/2020           | Principal         | -110,351,745.12  | MXN                                                 |               |               |  |  |
| 06/11/2020           | Interés           | 3,939,583.33     | MXN                                                 | 06/11/2020    | 06/11/2020    |  |  |
| 12/10/2020           | Interés           | 3,918,055.56     | MXN                                                 | 12/10/2020    | 12/10/2020    |  |  |
| 06/10/2021           | Interés           | 3,918,055.56     | MXN                                                 | 06/10/2021    | 06/10/2021    |  |  |
| 12/09/2021           | Interés           | 3,918,055.56     | MXN                                                 | 12/09/2021    | 12/09/2021    |  |  |
| 06/09/2022           | Interés           | 3,918,055.56     | MXN                                                 | 06/09/2022    | 06/09/2022    |  |  |
| 12/08/2022           | Interés           | 3,918,055.56     | MXN                                                 | 12/08/2022    | 12/08/2022    |  |  |
| 05/11/2023           | Liquidación Venta | 111,879,539.68   | MXN                                                 |               |               |  |  |

Volver